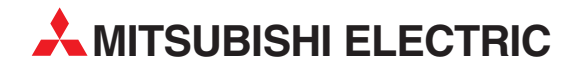

# **MELSEC FX** series

# **Programmable Controllers**

**Operation Manual** 

# **FX Configurator-EN**

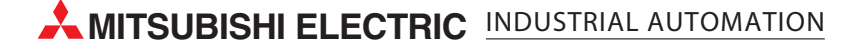

# **FX** Configurator-EN

# **Operation Manual**

| Manual number   | JY997D20501 |
|-----------------|-------------|
| Manual revision | D           |
| Date            | 10/2009     |

#### Foreword

This manual describes FX Configurator-EN and should be read and understood before attempting installation or operation of software.

Store this manual in a safe place so that you can take it out and read it whenever necessary. Always forward it to the end user.

This manual confers no industrial property rights or any rights of any other kind, nor does it confer any patent licenses. Mitsubishi Electric Corporation cannot be held responsible for any problems involving industrial property rights which may occur as a result of using the contents noted in this manual.

© 2005 MITSUBISHI ELECTRIC CORPORATION

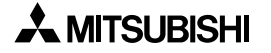

# **Outline Precautions**

- This manual provides information for the use of the FX Configurator-EN. The manual has been written to be used by trained and competent personnel. The definition of such a person or persons is as follows;
  - Any engineer who is responsible for the planning, design and construction of automatic equipment using the product associated with this manual should be of a competent nature, trained and qualified to the local and national standards required to fulfill that role. These engineers should be fully aware of all aspects of safety with regards to automated equipment.
  - 2) Any commissioning or service engineer must be of a competent nature, trained and qualified to the local and national standards required to fulfill that job. These engineers should also be trained in the use and maintenance of the completed product. This includes being completely familiar with all associated documentation for the said product. All maintenance should be carried out in accordance with established safety practices.
  - 3) All operators of the completed equipment should be trained to use that product in a safe and coordinated manner in compliance to established safety practices. The operators should also be familiar with documentation which is connected with the actual operation of the completed equipment.
  - **Note:** the term 'completed equipment' refers to a third party constructed device which contains or uses the product associated with this manual
- This product has been manufactured as a general-purpose part for general industries, and has not been designed or manufactured to be incorporated in a device or system used in purposes related to human life.
- Before using the product for special purposes such as nuclear power, electric power, aerospace, medicine
  or passenger movement vehicles, consult with Mitsubishi Electric.
- This product has been manufactured under strict quality control. However when installing the product where major accidents or losses could occur if the product fails, install appropriate backup or failsafe functions in the system.
- When combining this product with other products, please confirm the standard and the code, or regulations with which the user should follow. Moreover, please confirm the compatibility of this product to the system, machine, and apparatus with which a user is using.
- If in doubt at any stage during the installation of the product, always consult a professional electrical
  engineer who is qualified and trained to the local and national standards. If in doubt about the operation or
  use, please consult the nearest Mitsubishi Electric distributor.
- Since the examples indicated by this manual, technical bulletin, catalog, etc. are used as a reference, please use it after confirming the function and safety of the equipment and system. Mitsubishi Electric will accept no responsibility for actual use of the product based on these illustrative examples.
- This manual content, specification etc. may be changed without a notice for improvement.
- The information in this manual has been carefully checked and is believed to be accurate; however, if you have noticed a doubtful point, a doubtful error, etc., please contact the nearest Mitsubishi Electric distributor.

#### Registration

- Microsoft<sup>®</sup> and Windows<sup>®</sup> are either registered trademarks or trademarks of Microsoft Corporation in the United States and/or other countries.
- The company name and the product name to be described in this manual are the registered trademarks or trademarks of each company.

# **Associated Manuals**

| Manual name                                                                                                    | Manual No.                           | Description                                                                                                    |
|----------------------------------------------------------------------------------------------------|--------------------------------------|----------------------------------------------------------------------------------------------------|
| FX Configurator-EN<br>Operation Manual                                                                                         | JY997D20501<br>MODEL CODE:<br>09R919 | This manual                                                                                                    |
| FX3U-ENET<br>INSTALLATION<br>MANUAL                                                                                            | JY997D15901                          | Installation of FX <sub>3U</sub> -ENET block                                                                                                    |
| FX₃∪-ENET<br>User's Manual                                                                                                    | JY997D18101<br>MODEL CODE:<br>09R716 | Describes the details of specifications, wiring, installation, maintenance, and operation of FX <sub>3U</sub> -ENET.                                                       |
| FX3G Series<br>Hardware Manual                                                                                                 | JY997D33401                          | I/O specifications, wiring and installation of the PLC main unit FX3G extracted from the FX3G Series User's Manual - Hardware Edition.                                     |
| FX <sub>3G</sub> Series User's<br>Manual<br>-Hardware Edition                                                                  | JY997D31301<br>MODEL CODE:<br>09R521 | Details about the hardware including I/O specifications, wiring, installation and maintenance of the FX <sub>3G</sub> PLC main unit.                                       |
| FX₃∪ Series<br>HARDWARE MANUAL                                                                                                 | JY997D18801                          | Extracts the I/O specifications, wiring, and installation of FX <sub>3U</sub> Series PLC from FX <sub>3U</sub> Series HARDWARE MANUAL.                                     |
| FX₃∪ Series<br>User's Manual<br>- Hardware Edition                                                                             | JY997D16501<br>MODEL CODE:<br>09R516 | Explains FX <sub>3U</sub> Series PLC specification details for I/O, wiring, installation, and maintenance.                                                                 |
| FX₃uc(D, DSS) Series<br>HARDWARE MANUAL                                                                                        | JY997D28601                          | Extracts the I/O specifications, wiring, and installation of FX3UC Series PLC from FX3UC Series HARDWARE MANUAL.                                                           |
| FX3UC-32MT-LT-2<br>Hardware Manual                                                                                             | JY997D31601                          | I/O specifications, wiring and installation of the PLC main unit FX <sub>3UC</sub> -32MT-LT-2 extracted from the FX <sub>3UC</sub> Series User's Manual -Hardware Edition. |
| FX3UC Series<br>User's Manual<br>- Hardware Edition                                                                            | JY997D28701<br>MODEL CODE:<br>09R519 | Explains FX <sub>3UC</sub> Series PLC specification details for I/O, wiring, installation, and maintenance.                                                                |
| FX <sub>3G</sub> /FX <sub>3U</sub> /FX <sub>3UC</sub> Series<br>Programming Manual<br>- Basic & Applied<br>Instruction Edition | JY997D16601<br>MODEL CODE:<br>09R517 | Describes PLC programming for basic/applied instructions and devices.                                                                                                    |

#### How to obtain manuals

For product manuals or documents, Please contact the Mitsubishi Electric dealer from where you purchased your product.

# MEMO

| 1. INTRODUCTION                                | 1-1        |
|------------------------------------------------|------------|
| 1.1 Outline of Product                         | 1-1        |
| 1.2 Product Configuration                      | 1-1        |
| 1.3 Function                                   | 1-1        |
| 1.4 Compatible Model                           | 1-1        |
| 1.5 Operating System Requirements              |            |
| 1.6 Installation                               |            |
| 1.7 Uninstallation                             |            |
| 2. SYSTEM CONFIGURATION                        | 2-1        |
| 2.1 Connection from the USB and Serial Port    |            |
| 2.2 Connection from the Ethernet Port          | 2-6        |
| 2 STARTING METHOD                              | 2 1        |
| 3. STARTING METHOD                             |            |
| 3.1 Starting FX Configurator-EN                |            |
| 3.1.2 Starting GX Developer from the tool menu |            |
| 3.2 Screen Transition                          |            |
| 3.3 Loading or Saving the Files                |            |
|                                                |            |
| 4. SETTING THE ETHERNET PARAMETERS             |            |
| 4.1 Setting the Ethernet                       |            |
| 4.2 Operational Settings                       |            |
| 4.3 Initial Settings                           |            |
| 4.4 Open Setting                               |            |
| 4.6 F-mail Setting                             | 4-12       |
| 4.6.1 E-mail setting                           |            |
| 4.6.2 SMTP authentication setting              | 4-14       |
| 4.6.3 Send mail address setting                | 4-15       |
| 5 ONLINE FUNCTION                              | 5-1        |
| 5.1 Designation of Destination to be Connected | 5_1        |
| 5.2 Remote Operation                           |            |
| 5.3 Reading or Writing Parameters              |            |
| 5.4 Verifying Parameters                       |            |
|                                                | 6 1        |
| 0. ETHERNET DIAGNOSTICS FUNCTION               | 0-1        |
| 6.1 Ethernet Diagnostics Function              |            |
| 6.2 Fridilleter Status                         | 0-2        |
| 6.4 Status of Each Connection                  | 0-3<br>6_4 |
| 6.5 Status of Each Protocol                    | 0-4<br>6-5 |
| 6.6 LED Status                                 |            |
| 6.7 Received E-mail Information                |            |
| 6.8 Send E-mail Information                    |            |
| 6.9 PING Test                                  | 6-11       |

| 7. Appendix                                                     | 7-1 |
|-----------------------------------------------------------------|-----|
| 7.1 Printing parameters                                         |     |
| 7.1.1 Printing method                                           | 7-1 |
| 7.1.2 Printing example                                          | 7-2 |
| 7.2 Connecting the Ethernet module compatible with MX Component | 7-4 |
| 7.2.1 System Configuration                                      | 7-4 |
| 7.2.2 Communication setting wizard for Ethernet communication   | 7-5 |
| 7.2.3 ATC control: ActFxENETTCP and ActMLFxENETTCP controls     |     |
|                                                                 |     |

# 1. INTRODUCTION

#### 1.1 Outline of Product

This product is PC software for setting parameter diagnostics of the FX3U-ENET type Ethernet block (hereinafter referred to as "Ethernet module").

#### **1.2 Product Configuration**

SW1D5C-FXENET-E : one CD-ROM Software license agreement Manual : one copy (this manual)

# 1.3 Function

The main functions for FX Configurator-EN are as follows:

- Creation of parameters : Sets each parameter for the Ethernet module.
- Online function : Reads and writes parameters from/to the Ethernet module. In addition, remotely operates the PLC.
- Ethernet diagnostics function: Checks various settings of the Ethernet module.

## 1.4 Compatible Model

FX3U-ENET type Ethernet block

# 1.5 Operating System Requirements

The FX Configurator-EN software is designed to be installed on a computer that meets or exceeds the following specifications. Please check whether your personal computer meets these requirements prior to the software installation.

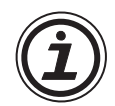

Table: Personal Computer Requirements

| ltem                                                                                                    | Description                                                                                                    |  |
|----------------------------------------------------------------------------------------------------|----------------------------------------------------------------------------------------------------|--|
| OS                                                                                                    | Microsoft <sup>®</sup> Windows <sup>®</sup> 95 English version (Service Pack 1 or later)<br>Microsoft <sup>®</sup> Windows <sup>®</sup> 98 English version<br>Microsoft <sup>®</sup> Windows <sup>®</sup> Millennium Edition English version<br>Microsoft <sup>®</sup> WindowsNT <sup>®</sup> 4.0 Workstation English version (Service Pack 3 or later)<br>Microsoft <sup>®</sup> Windows <sup>®</sup> 2000 English version<br>Microsoft <sup>®</sup> Windows <sup>®</sup> XP English version (Home Edition or Professional) <sup>*2</sup><br>Microsoft <sup>®</sup> Windows Vista <sup>®</sup> English version (Home Basic, Home Premium, Business,<br>Ultimate or Enterprise) <sup>*2</sup> |  |
| PC main body                                                                                                    | Microsoft <sup>®</sup> Windows <sup>®</sup> 95: CPU Pentium133MHz or better one<br>Microsoft <sup>®</sup> Windows <sup>®</sup> 98: CPU Pentium133MHz or better one<br>Microsoft <sup>®</sup> Windows <sup>®</sup> Millennium Edition: CPU Pentium 150 MHz or better one<br>Microsoft <sup>®</sup> WindowsNT <sup>®</sup> 4.0: CPU Pentium133MHz or better one<br>Microsoft <sup>®</sup> Windows <sup>®</sup> 2000: CPU Pentium133MHz or better one<br>Microsoft <sup>®</sup> Windows <sup>®</sup> XP: CPU Pentium 300MHz or better one<br>Microsoft <sup>®</sup> Windows Vista <sup>®</sup> : CPU Pentium 1GHz or better one                                                                  |  |
| Required memory       Microsoft <sup>®</sup> Windows <sup>®</sup> 95: 64 MB or more         Microsoft <sup>®</sup> Windows <sup>®</sup> 98: 64 MB or more         Microsoft <sup>®</sup> Windows <sup>®</sup> 98: 64 MB or more         Microsoft <sup>®</sup> Windows <sup>®</sup> Millennium Edition: 32 MB or more         Microsoft <sup>®</sup> Windows <sup>®</sup> 4.0: 64 MB or more         Microsoft <sup>®</sup> Windows <sup>®</sup> 2000: 64 MB or more         Microsoft <sup>®</sup> Windows <sup>®</sup> XP: 128MB or more         Microsoft <sup>®</sup> Windows Vista <sup>®</sup> : 1GB or more |                                                                                                    |  |
| Hard disk<br>capacity                                                                                                    | Free space of 150 MB or more                                                                                                    |  |
| Disk drive                                                                                                    | For installing the software                                                                                                    |  |
| Display                                                                                                    | Video display adaptor whose resolution is SVGA (800 $\times$ 600) <sup>*1</sup>                                                                                                    |  |
| Interface                                                                                                    | RS-232C port, USB port, Ethernet board                                                                                                    |  |
| Printer                                                                                                    | Printer in accordance with the OS above                                                                                                    |  |
| Others                                                                                                    | Mouse or other pointing device                                                                                                    |  |

\*1 When using Windows Vista<sup>®</sup>, the recommended resolution is  $1024 \times 768$  or more.

\*2 Only the 32 bit version of this operating system is supported.

# 1.6 Installation

Insert the FX Configurator-EN CD-ROM into the CD-ROM drive.

2 Execute SETUP.EXE in the CD-ROM.

3 Follows the guidance on the PC display to complete the installation.

#### Caution

FX Configurator-EN requires the following version of GX Developer (SWDD5C-GPPW-E) or later.

FX Configurator-EN must be reinstalled if it was first instead prior to the applicable version of GX Developer.

| Operating System                                                                                                    | GX Developer (SW⊟D5C-GPPW-E)<br>version |
|----------------------------------------------------------------------------------------------------|-----------------------------------------|
| Windows <sup>®</sup> 95, Windows <sup>®</sup> 98, Windows <sup>®</sup> Millennium Edition,<br>WindowsNT <sup>®</sup> 4.0, Windows <sup>®</sup> 2000, Windows <sup>®</sup> XP | Ver. 8.25B or later                     |
| Windows Vista <sup>®</sup>                                                                                                    | Ver. 8.62Q or later                     |

The FX<sub>3</sub>G PLC requires the following version.

- GX Developer: Ver. 8.72A or later
- FX Configurator-EN: Ver. 1.10 or later

After GX Developer is upgraded, the Ethernet route is not displayed any more in GX Developer. Restart FX Configurator-EN to display the Ethernet route. It is not necessary to reinstall FX Configurator-EN.

# 1.7 Uninstallation

Click [Add or Remove Programs] in the control panel.

## Note

- Double-click [Add/Remove Programs] on the control panel in Windows<sup>®</sup> 95, Windows<sup>®</sup> 98, Windows<sup>®</sup> Millennium Edition, WindowsNT<sup>®</sup> 4.0, Windows<sup>®</sup> 2000.
- [Programs] appears in Windows Vista®.
- 2 Select [Change or Remove Programs] in [Add or Remove Programs] window.

## Note

- Click [Add/Remove] on [Add/Remove Programs] property in Windows<sup>®</sup> 95, Windows<sup>®</sup> 98, Windows<sup>®</sup> Millennium Edition and WindowsNT<sup>®</sup> 4.0.
- Click [Change or Remove Programs] in [Add/Remove Programs] in window in Windows<sup>®</sup> 2000.
- Double-click [Uninstall a program] of [Programs and Features] in Windows Vista®.
- 3 Click [FX Configurator-EN] to uninstall.

## Note

Double-click [FX Configurator-EN] to uninstall in Windows Vista®, and go to step 5.

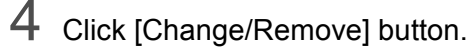

5 Follow the guidance on the PC display to complete the uninstallation.

# 2. SYSTEM CONFIGURATION

# 2.1 Connection from the USB and Serial Port

The following system configurations illustrate the possible connections from the serial port or USB of a personal computer to the FX3U/FX3UC.

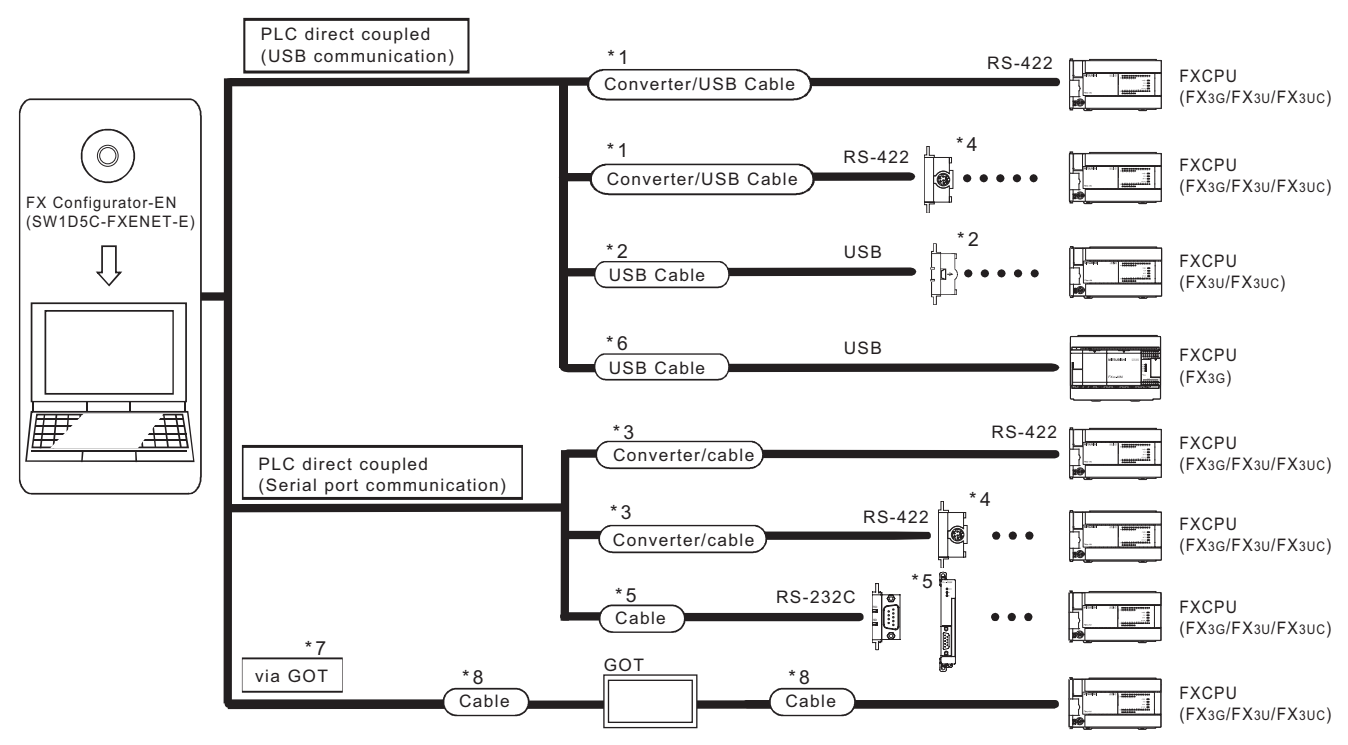

When the Ethernet parameters are written for the first time, they

(FX Configurator-EN data) are written using the programming port of the main unit PLC.

\*1 About the converter / cable

1) System configuration

FX-USB-AW

USB cable (packed)

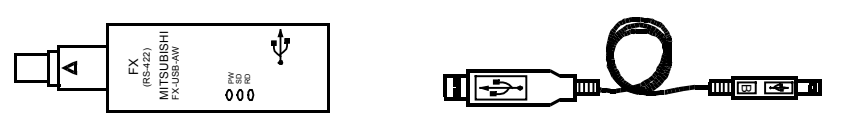

- 2) The converter / cable may be used if the driver on the CD-ROM that is packed with the FX-USB-AW and FX<sub>3U</sub>-USB-BD has been installed. For the applicable Windows<sup>®</sup> Operating System, refer to the respective manual.
- On GX Developer, choose [Online] [Transfer setup] and set the serial COM port number.
- 4) For precautions and restrictions on the use of the FX-USB-AW, refer to the manual packed with the FX-USB-AW.

- \*2 USB cable and function expansion board
  - 1) System configuration

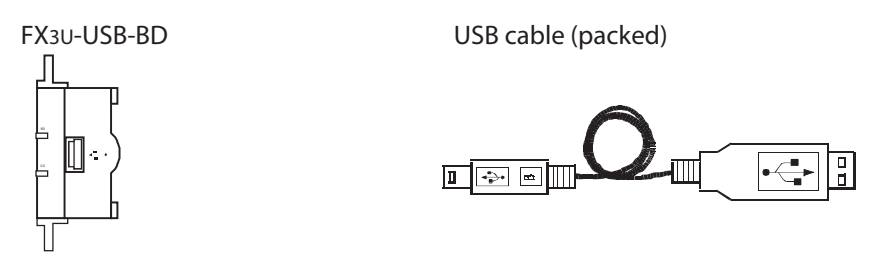

The FX<sub>3U</sub>-USB-BD can not be attached to the FX<sub>3UC</sub>- $\Box$ DMT/D and FX<sub>3UC</sub>- $\Box$ DMT/DSS PLC.

2) If "Operate communication setting" is checked on the [PLC System (2)] tab in the [PLC Parameter] dialog box within GX Developer, the corresponding port cannot be used for communication with the PLC. In this case, clear the setting and download the updated information to the PLC via the built-in RS-422 programming port on the PLC.

| Γ | Operate (When the program is trans<br>communication D8120 values in the PLC n<br>setting | He parameters will be cleated.<br>Sered to the communication board, parameters and<br>nust be cleard upon program transfer.) |
|---|------------------------------------------------------------------------------------------|----------------------------------------------------------------------------------------------------|
|   | Protocol                                                                                 | Control line                                                                                                    |
|   | Data length                                                                              | H/w/ type                                                                                                    |
|   | Parity                                                                                   | Control mode                                                                                                    |
|   | Stop bit                                                                                 | Sum check.                                                                                                    |
|   | Transmission speed [bps]                                                                 | Transmission control procedure                                                                                               |
|   | Header                                                                                   | - Station number setting<br>H (00H0FH)                                                                                       |
|   | Terminator                                                                               | Time out judge time<br>X10ms (1~255)                                                                                         |

When the PLC type of the project is the FX3U(C), the channel specification (CH1/CH2) combo box is displayed. Set to CH1 and check the settings.

- 3) The USB cable and function expansion board are available if the driver on the CD-ROM that is packed with the FX-USB-AW and FX<sub>3U</sub>-USB-BD has been installed. For the applicable Windows<sup>®</sup> Operating System, refer to the respective manual.
- On GX Developer, set the serial COM port number by choosing [Online] [Target setup].
- 5) For the precautions and restrictions on use of the FX<sub>3U</sub>-USB-BD, refer to the manual packed with the FX<sub>3U</sub>-USB-BD.

\*3 About the converter / cable

| Personal computer Side                                               | RS-232C / RS-422 | PLC CPU Side      |
|----------------------------------------------------------------------|------------------|-------------------|
| (RS-232C cable)                                                      | Converter        | (RS-422 cable)    |
| F2-232CAB-1<br>(when Personal computer<br>connector is D-sub, 9-pin) | FX-232AWC-H      | FX-422CAB0 (1.5m) |

\*4 Expansion board

| Series      | Expansion board |
|-------------|-----------------|
| FX3U, FX3UC | FX3U-422-BD     |
| FX3G        | FX3G-422-BD     |

The FX<sub>3U</sub>-422-BD can not be attached to the FX<sub>3UC</sub>-DDMT/D and FX<sub>3UC</sub>-DDMT/DSS PLC.

If "Operate communication setting" is checked on the [PLC System (2)] tab in the [PLC Parameter] dialog box within GX Developer, the corresponding port cannot be used for communication with the PLC. In this case, clear the setting and download the updated information to the PLC via the built-in RS-422 programming port on the PLC.

| communication D8120 Values in the PLL must be cleard upon program transfer.)<br>setting |  |
|-----------------------------------------------------------------------------------------|--|
|                                                                                         |  |
| Protocol                                                                                |  |
| Data length-                                                                            |  |
| Parity Control mode                                                                     |  |
| Stop bit                                                                                |  |
| Transmission speed                                                                      |  |
| Header Station number setting<br>H (00H-0FH)                                            |  |
| Time out judge time                                                                     |  |

When the PLC type of the project is the FX3U(C), the channel specification (CH1/CH2) combo box is displayed.

Set to CH1 and check the settings.

\*5 RS-232 cable and expansion board/special adapter

| Serial port shape<br>of personal<br>computer | Series        | Required expansion board and special adaptor            | RS-232C cable |
|----------------------------------------------|---------------|---------------------------------------------------------|---------------|
| D sub 9 pin                                  | FX3u<br>FX3uc | FX3U-232-BD                                             |               |
|                                              |               | Function expansion board (FX3U-***-BD) +<br>FX3U-232ADP | FX-232CAB-1   |
|                                              | FXзG          | FX3G-232-BD                                             |               |
|                                              |               | FX3G-CNV-ADP + FX3U-232-ADP                             | FA-2320AD-1   |

\*\*\* of the function expansion board ( $FX_{3U}$ -\*\*\*-BD) indicates 232, 485, 422, USB or CNV. The  $FX_{3UC}$ - $\Box$   $\Box$  MT/D and  $FX_{3UC}$ - $\Box$   $\Box$  MT/DSS PLC can be attached to the  $FX_{3U}$ -232ADP without an expansion board ( $FX_{3U}$ -\*\*\*-BD).

If "Operate communication setting" is checked on the [PLC System (2)] tab in the [PLC Parameter] dialog box within GX Developer, the corresponding port cannot be used for communication with the PLC. In this case, clear the setting and download the updated information to the PLC via the built-in RS-422 programming port on the PLC.

| CH1 If the box is not checked,<br>Operate Operate Definition of the box is not checked,<br>Communication D8120 values in the PLC r<br>setting | the parameters will be cleared.<br>sfered to the communication board, parameters and<br>must be cleard upon program transfer.) |
|----------------------------------------------------------------------------------------------------|----------------------------------------------------------------------------------------------------|
|                                                                                                    | Control line H/W type Control mode Control mode Invalid Sum check Transmission control procedure                               |
| Header                                                                                                    | Fotation number setting       H     (00H-0FH)       Time out judge time       X10ms                                            |
|                                                                                                    |                                                                                                    |

When the PLC type of the project is the  $FX_{3U(C)}$ , the channel specification (CH1/CH2) combo box is displayed.

- FX3U/FX3UC Series

When using the first FX $_{3U}$ -232ADP connected to the FX $_{3U}$ -232-BD or FX $_{3U}$ -CNV-BD, set "CH1" and check the settings.

When using the FX<sub>3U</sub>-232ADP connected to equipment other than the FX<sub>3U</sub>-CNV-BD or using the second FX<sub>3U</sub>-232ADP connected to the FX<sub>3U</sub>-CNV-BD, set "CH2" and check the settings.

FX<sub>3G</sub> Series (14-point/24-point type)
 When using the FX<sub>3G</sub>-232-BD or using the first FX<sub>3U</sub>-232ADP connected to the FX<sub>3G</sub>-CNV-ADP, check the settings in "CH1".

- FX<sub>3G</sub> Series (40-point/60-point type)

When using the FX<sub>3G</sub>-232-BD or using the foremost FX<sub>3U</sub>-232ADP connected to the FX<sub>3G</sub>-CNV-ADP, check the settings in "CH1". At this time, when using a second FX<sub>3U</sub>-232ADP connected to the FX<sub>3G</sub>-CNV-ADP, check the settings in "CH2".

When using the FX<sub>3G</sub>-232-BD and using the FX<sub>3U</sub>-232ADP connected to the FX<sub>3G</sub>-CNV-ADP, check the settings of the FX<sub>3U</sub>-232ADP in "CH1", and check the settings of the FX<sub>3G</sub>-232-BD in "CH2".

- \*6 USB cable
  - 1) For details of the USB cable, refer to the FX<sub>3G</sub> Series User's Manual [Hardware Edition].
  - 2) The USB cable is available for use with the FX<sub>3G</sub> in GX Developer Ver. 8.72A or later when using Windows<sup>®</sup> 98, Windows<sup>®</sup> Me, Windows<sup>®</sup> 2000 Professional, Windows<sup>®</sup> XP or Windows Vista<sup>®</sup>.
  - 3) The USB cable is not available when using Windows<sup>®</sup> 95, Windows  $NT^{\mathbb{R}}$  or Workstation4.0.
  - 4) In GX Developer, select [Online]-[Transfer setup], and select "USB (Built-in port)".

\*7 The table below shows the connection type between the personal computer and the GOT.

|            |                      | GOT            |                 |                 |  |
|------------|----------------------|----------------|-----------------|-----------------|--|
|            |                      | GOT1000 Series | GOT-A900 Series | GOT-F900 Series |  |
| Connection | RS-232<br>connection | 0              | 0               | 0               |  |
| method     | USB<br>connection    | 0              |                 |                 |  |

O: Connectable

- \*8 For the GOT connection cable, settings in the GOT, and precautions; refer to the manual of the connected GOT.
  - 1) GOT1000 Series Connection Manual
  - 2) GOT-A900 Series User's Manual (Connection System Manual)
  - 3) GOT-F900 Series HARDWARE Manual [connection]

# 2.2 Connection from the Ethernet Port

the following system configuration is made up by connection from the Ethernet port.

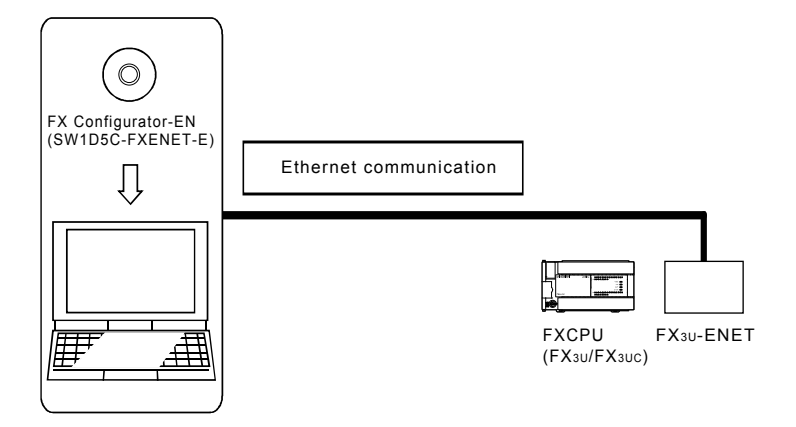

When the Ethernet parameters are written for the first time, the Ethernet parameters (FX Configurator-EN data) are written using the programming port of the main unit of PLC.

# 3. STARTING METHOD

# 3.1 Starting FX Configurator-EN

To start FX Configurator-EN, the following methods are available:

## 3.1.1 Starting FX Configurator-EN from the start menu

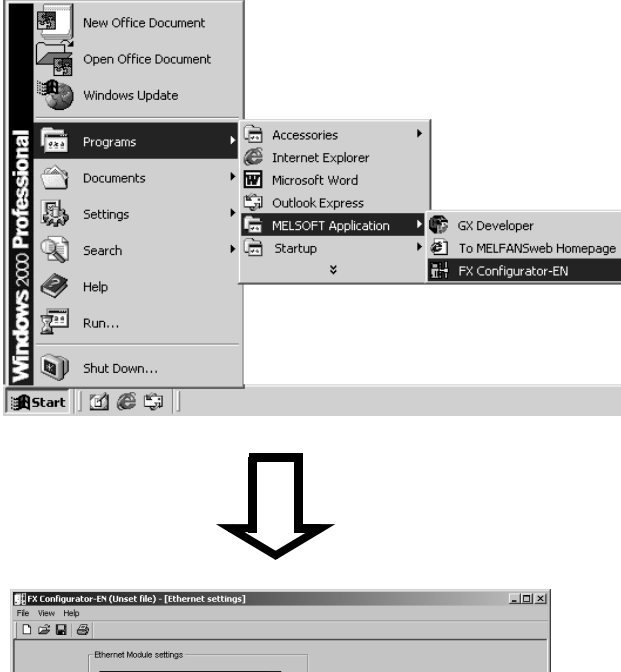

- Click on [Start] and move the cursor onto [Programs] then onto [MELSOFT Application] menus.
  - \* When Windows<sup>®</sup> XP (Professional or Windows<sup>®</sup> XP Home Edition) or Windows Vista<sup>®</sup> (Home Basic, Home Premium, Business, Ultimate or Enterprise) is used, [All programs] is displayed.
- 2) Click on the [FX Configurator-EN] menu.
- 3) FX Configurator-EN will start up.

|                     |                            |             | <br> |
|---------------------|----------------------------|-------------|------|
| - E                 | hernet Module settings     |             |      |
|                     | Module None                | ·           |      |
|                     | Operational settings       |             |      |
|                     | Initial settings           |             |      |
|                     | Open settings              |             |      |
|                     | Router relay parameter     |             |      |
|                     | E-mail settings            |             |      |
| Set if it is needed | No setting / Already set ) | Check       |      |
| Transfer se         | tup PLC remote operation   | Diagnostics |      |
|                     | Read                       | Verify      |      |
| Write               |                            |             |      |

# 3.1.2 Starting GX Developer from the tool menu

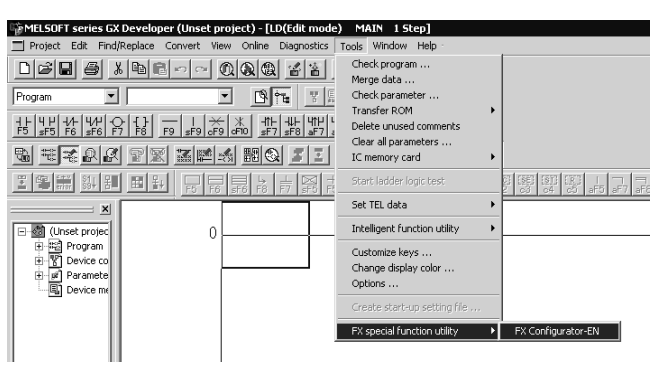

 Select [Tools] of the GX Developer, [FX special function utility] and [FX Configurator-EN] menus to start FX Configurator-EN.

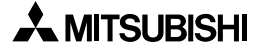

# 3.2 Screen Transition

# The screen transition of FX Configurator-EN is shown below.

| 賃[FX Configurator-EN (Unset file) - [Ethernet settings]    | _ <b>_</b> X                                                                                                   |
|------------------------------------------------------------|----------------------------------------------------------------------------------------------------|
|                                                            | Ethernet module parameters setting (See Chapter 4.)                                                            |
| Ethernet Module settings                                   | Sets the parameters to operate the Ethernet module.                                                            |
|                                                            | ∰ TX Coolingueztor-tN (Unvet file) - [(thermet operational vettings)                                           |
| Operational settings                                       | File View Help                                                                                                 |
| Initial settings                                           | Communication abla codeinitial thing                                                                           |
| Open settings                                              | C Brany code     Cont with for CPEN (Comunication     Impossible of STOP time)                                 |
| Router relay parameter                                     | Provide at STOP time )                                                                                         |
| E-mail settings                                            | P dozenis<br>leput format [DEC. w] P (Thermet/V2.0) 50. 10 address                                             |
|                                                            | P address 192 109 1 254 C IEEE002.3                                                                            |
| Nanoscary catting ( In setting ( Aleasty set ) Default     | TCP Existence continuion setting                                                                               |
| Set if is needed ( No setting / Already set )              | C Use the Keeplane                                                                                             |
| Check                                                      |                                                                                                    |
|                                                            | End Cancel                                                                                                    |
| Transfer setup PLC remote operation Diagnostics            |                                                                                                    |
| Write Read Verify                                          |                                                                                                    |
|                                                            |                                                                                                    |
|                                                            |                                                                                                    |
|                                                            |                                                                                                    |
|                                                            | Ready FOR-DIET NUM                                                                                             |
| Ready FX3U-ENET                                            | Mun                                                                                                    |
|                                                            | Roody FROM-DET NUM                                                                                             |
|                                                            |                                                                                                    |
| xetting X                                                  |                                                                                                    |
| ng interface                                               |                                                                                                    |
| RS-230C P / doress [DEC. + 192] 168 1 254                  | Ready PSOUGHET NUM                                                                                             |
| include FX-USB-AWFX3U-USB-BD)<br>USB(GOT Transparent mode) | Ethernet diagnostics function (See Chapter 6.)                                                                 |
| USB(Built-in port)                                         | Various settings of the Ethernet module can be che                                                             |
| at COM T                                                   |                                                                                                    |
| ission speed 115_2kbps 💌                                   | Make Ethernet diagnostics                                                                                      |
|                                                            | Polytical function                                                                                             |
| Connection test                                            |                                                                                                    |
| t communication time 30 sec X                              | Comiccion nucli face Comici 15.2Kaps Transfer setup                                                            |
| Concel .                                                   |                                                                                                    |
|                                                            | Diagnostics Close PLC remote operation                                                                         |
| Write Close PLC remote operation                           |                                                                                                    |
|                                                            |                                                                                                    |
| ne function (See Chapter 5.)                               |                                                                                                    |
| ds or writes parameters from/to the Ethernet mod           | Jule, Ethernet diagnosis X                                                                                     |
| ifies the PLC to be connected, or remotely opera           | ates the PLC.                                                                                                  |
|                                                            |                                                                                                    |
|                                                            | Error log    Status of each connection   Status of each protocol   LED status   Received e-mail informatic 4 + |
|                                                            |                                                                                                    |
|                                                            | Number of error occurrences 4                                                                                  |
|                                                            | Error and Sub Command Consection Local Station Destination                                                     |
|                                                            | No. code header code No. (DEC) address (DEC)                                                                   |
|                                                            | (DEC) (DEC)                                                                                                    |

# 3.3 Loading or Saving the Files

The settings of parameters specified by FX Configurator-EN can be saved in a file (file form: .fen).

Clear history

PING test... COM.ERR off

Stop monitor

| Save As            |                                |       | ? ×          |
|--------------------|--------------------------------|-------|--------------|
| Save in: 🗠         | My Documents                   | ▼ ← Ē | r            |
|                    |                                |       |              |
|                    |                                |       |              |
|                    |                                |       |              |
|                    |                                |       |              |
|                    |                                |       |              |
|                    |                                |       |              |
| File <u>n</u> ame: |                                |       | <u>S</u> ave |
| Save as type:      | FX Configurator-EN FILE(*.fen) | •     | Cancel       |
| Title:             |                                |       |              |
|                    | ·                              |       |              |

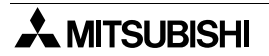

Close

# 4. SETTING THE ETHERNET PARAMETERS

# 4.1 Setting the Ethernet

[Purpose of setting]

This setting enables the Ethernet module to be used as a network module. It also serves as the main screen where [Operational settings], [Initial settings] etc., are performed to use the Ethernet module.

[Operating procedure]

Start FX Configurator-EN from the [Tools] menu of GX Developer or from the Windows start menu to display this screen.

[Setting screen]

| FX Configurator-EN (Unset file) - [Ethernet settings]                                                      | X                |
|----------------------------------------------------------------------------------------------------|------------------|
|                                                                                                    |                  |
| Ethernet Module settings                                                                                   |                  |
| Module None                                                                                                | <b>-</b>         |
| Operational settings                                                                                       |                  |
| Initial settings                                                                                           |                  |
| Open settings                                                                                              |                  |
| Router relay parameter                                                                                     |                  |
| E-mail settings                                                                                            |                  |
| Necessary setting( No setting / Already set )<br>Set if it is needed( No setting / Already set )<br>Online | Default<br>Check |
| Transfer setup PLC remote operation                                                                        | Diagnostics      |
| Write Read                                                                                                 | Verify           |
|                                                                                                    |                  |
| Ready                                                                                                    | FX3U-ENET NUM    |

| Item name                                                   | Description of setting                                                                                                    |
|-------------------------------------------------------------|----------------------------------------------------------------------------------------------------|
| Module None                                                 | Select the number of the Ethernet module to be set.<br>No module designation * <sup>1</sup> * <sup>2</sup><br>Modules 0 to 7 |
| Operational settings<br>(Detailed description: Section 4.2) | Set the common items of the Ethernet module.                                                                                 |
| Initial settings<br>(Detailed description: Section 4.3)     | Set the timer values for data communications.                                                                                |
| Open settings<br>(Detailed description: Section 4.4)        | Set the open process or the close process of connection.                                                                     |

| Item name                                                                              | Description of setting                                        |
|----------------------------------------------------------------------------------------|---------------------------------------------------------------|
| Router relay parameter<br>(routing information)<br>(Detailed description: Section 4.5) | Specify the setting for taking communications via the router. |
| E-mail settings<br>(Detailed description: Section 4.6.1)                               | Specify the setting for sending or receiving e-mail.          |
| E-mail address setting<br>(Detailed description: Section )                             | Set the sending destination mail address to send an e-mail.   |

\*1 The Ethernet module corresponding to the smallest module number among the PLCs connected is set for FX Configurator-EN.

\*2. Can be set only when remotely-operating the PLC or reading parameters.

# 4.2 Operational Settings

#### [Purpose of setting]

Set the common items of the modules to use the Ethernet module.

Ensure this setting is specified since it is necessary for initializing the Ethernet module. [Operating procedure]

Select [Ethernet settings] of FX Configurator-EN → Operational settings]

#### [Setting screen]

| 📲 FX Configurator-EN (Unset file) - [Ethernet operational se                                                                                                    | ettings]                                     | _ 🗆 🗵 |
|----------------------------------------------------------------------------------------------------|----------------------------------------------|-------|
| File View Help                                                                                                    |                                              |       |
|                                                                                                    |                                              |       |
| Communication data code<br>Do not wait for OPEN ( Commu<br>impossible at STOP time )<br>Always wait for OPEN ( Commu<br>impossible at STOP time )<br>C ASCII code | unications                                   |       |
| - IP address                                                                                                    | Send frame setting                           |       |
| Input format DEC.                                                                                                    | € Ethernet(V2.0)                             |       |
| IP address 192 168 0 101                                                                                                    | C IEEE802.3                                  |       |
| End Cancel                                                                                                    | ce confirmation setting<br>KeepAlive<br>Ping |       |
| Ready                                                                                                    | FX3U-ENET                                    |       |

| Item name          | Description of setting                                                                                                    |
|--------------------|----------------------------------------------------------------------------------------------------|
| Communication data | Select the communication data code with an external device when using a fixed buffer or MC protocol for communications.                                                                                                    |
| code               | - Binary code communications: Communicate using a binary code.                                                                                                    |
|                    | - ASCII code communications: Communicate using ASCII data.                                                                                                    |
|                    | Select the timing to open for connections for which TCP-Passive open or UDP open are selected with the "Open settings" (See Section 4.4).                                                                                                    |
|                    | - Do not wait for OPEN                                                                                                    |
| Initial timing     | : Execute open/close processing using a sequence program.<br>When using an MC protocol for communications, communication<br>can not be performed while the PLC is in the STOP status.                                                                                                    |
|                    | - Always wait for OPEN                                                                                                    |
|                    | <ul> <li>Passive open and UDP open connections always wait for open<br/>according to the parameter settings (a sequence program for open/<br/>close processing is not required).</li> <li>When using an MC protocol for communications, communication<br/>can be performed while the PLC is in the STOP status.</li> </ul> |

| Item name           |               | Description of setting                                                                             |  |  |
|---------------------|---------------|----------------------------------------------------------------------------------------------------|--|--|
| IP                  | Input format  | Select the IP address input format.<br>- Decimal - Hexadecimal                                     |  |  |
| auuress             | IP address    | Set the IP address of the local station.                                                           |  |  |
| Send frame setting  |               | Select the frame of the Ethernet header for the data link layer to be sent by the Ethernet module. |  |  |
|                     |               | - Ethernet (V2.0)                                                                                  |  |  |
|                     |               | :Transmits using an Ethernet frame.                                                                |  |  |
|                     |               | - IEEE802.3                                                                                        |  |  |
|                     |               | :Transmits using an IEEE802.3 frame.                                                               |  |  |
|                     |               | Select the existence check method for TCP protocol communications.                                 |  |  |
|                     |               | - Use the KeepAlive                                                                                |  |  |
| TCP Existence setti | tence setting | : Checks connection status with KeepAlive.                                                         |  |  |
|                     |               | - Use the Ping                                                                                     |  |  |
|                     |               | : Checks connection status with Ping.                                                              |  |  |

# 4.3 Initial Settings

[Purpose of setting]

Set the minimum parameters necessary for exchanging data to the Ethernet module, allowing data exchange with external device.

[Operating procedure]

[Ethernet setting] of EX Configurator-EN  $\rightarrow$  [Initial settings]

[Setting screen]

| FX Configurator-EN (Unset file) - [Ethernet initial settings]                                                                                        |               |               |          |           |  |     |
|----------------------------------------------------------------------------------------------------|---------------|---------------|----------|-----------|--|-----|
| ile View Help                                                                                                    |               |               |          |           |  |     |
|                                                                                                    |               |               |          |           |  |     |
| Timer setting                                                                                                    |               |               |          |           |  |     |
| Module will operate with default values if setting is left bl                                                                                        | ank           |               |          |           |  |     |
|                                                                                                    | Setting value | Default value | In units |           |  |     |
| TCP ULP timer                                                                                                    |               | 60            | X500ms   |           |  |     |
| TCP zero window timer                                                                                                    |               | 20            | X500ms   |           |  |     |
| TCP resend timer                                                                                                    |               | 20            | X500ms   |           |  |     |
| TCP end timer                                                                                                    |               | 40            | X500 ms  |           |  |     |
| IP assembly timer                                                                                                    |               | 10            | X500ms   |           |  |     |
| Response monitoring timer                                                                                                    |               | 60            | X500ms   |           |  |     |
| Destination existence confirmation starting interval                                                                                                 |               | 1200          | X500ms   |           |  |     |
| Destination existence confirmation interval timer                                                                                                    |               | 20            | X500ms   |           |  |     |
| Destination existence confirmation resend                                                                                                    |               | 3             | Times    |           |  |     |
| DNS setting Input format DEC. IP address of DNS server 1 IP address of DNS server 2 IP address of DNS server 3 IP address of DNS server 4 End Cancel |               |               |          |           |  |     |
| Ready                                                                                                    |               |               |          | FX3U-ENET |  | NUM |

| Item name |                                                      | Description of setting                                                                                                    |  |  |  |
|-----------|------------------------------------------------------|----------------------------------------------------------------------------------------------------|--|--|--|
|           | TCP ULP timer                                        | Set the time of packet existence (2 to 32767) at ICP data transmission.                                                             |  |  |  |
|           | TCP zero window timer                                | Set the interval for checking the reception enabled status (2 to 32767).                                                            |  |  |  |
|           | TCP resend timer                                     | Set the time (2 to 32767) to resend at TCP data transmission.                                                                       |  |  |  |
|           | TCP end timer                                        | Set the confirmation wait time (2 to 32767) at TCP close processing.                                                                |  |  |  |
| Timer     | IP assembly timer                                    | Set the wait time (1 to 32766) for division data packets.                                                                           |  |  |  |
| setting   | Response monitoring timer                            | Set the response wait time (2 to 32767).                                                                                            |  |  |  |
|           | Destination existence confirmation starting interval | Set the time (1 to 32767) to start confirming existence of a destination device after communication with the device has terminated. |  |  |  |
|           | Destination existence confirmation interval timer    | Set the time interval (1 to 32767) between confirming existence.                                                                    |  |  |  |
|           | Destination existence confirmation resend            | Set the number of times to reconfirm existence when a response to the existence confirmation is not received.                       |  |  |  |

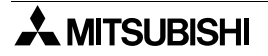

| Item name |                                                                          | Description of setting                                                                  |
|-----------|--------------------------------------------------------------------------|-----------------------------------------------------------------------------------------|
|           | Specify this setting for sendin<br>Designate the IP address of t<br>ule. | g or receiving an e-mail.<br>he domain name server (DNS) specified by the Ethernet mod- |
| DNS       | Input format                                                             | Select IP address input format (decimal/hexadecimal) of DNS server.                     |
| setting   | IP address of DNS server 1                                               | Set IP address of DNS server 1.                                                         |
|           | IP address of DNS server 2                                               | Set IP address of DNS server 2.                                                         |
|           | IP address of DNS server 3                                               | Set IP address of DNS server 3.                                                         |
|           | IP address of DNS server 4                                               | Set IP address of DNS server 4.                                                         |

## POINT

- 1) The DNS server controls the network.
- DNS setting is necessary when the SMTP server and the POP3 server are searched for from the domain name.
- 2) Use the DNS setting to specify the mail server name as a domain name. (See Section 4.6.)
  - If the IP address is used to specify the mail server name, the setting is unnecessary.
- 3) To acquire the IP address from the domain name, search the DNS servers from the first one in order.

# 4.4 Open Setting

[Purpose of setting]

Set the open processing or close processing for each connection.

#### IMPORTANT

If "Always wait for OPEN (Communication possible at STOP time" is selected on the Operational Settings screen (see Section 4.2), be sure to set parameters on this screen for a connection for which Passive open or UDP open is selected for communications.

[Operating procedure]

Select [Ethernet Settings] of FX Configurator-EN  $\rightarrow$  Open settings]

[Setting Screen]

| FX (   | 🖫 FX Configurator-EN (Unset file) - [Ethernet open settings] |      |             |   |              |                                            |   |                 |                           |                                    |                                             |                                                    |   |
|--------|--------------------------------------------------------------|------|-------------|---|--------------|--------------------------------------------|---|-----------------|---------------------------|------------------------------------|---------------------------------------------|----------------------------------------------------|---|
| File V | iew He                                                       | lp   |             |   |              |                                            |   |                 |                           |                                    |                                             |                                                    |   |
|        | i 🖬 🖉                                                        | 6    |             |   |              |                                            |   |                 |                           |                                    |                                             |                                                    |   |
|        |                                                              |      |             | _ |              |                                            |   |                 |                           |                                    | _                                           |                                                    | _ |
|        | Prot                                                         | ocol | Open system |   | Fixed buffer | Fixed buffer<br>communication<br>procedure |   | Pairing<br>open | Existence<br>confirmation | Host station<br>Port No.<br>(DEC.) | Transmission<br>target device IP<br>address | Transmissio<br>target device<br>Port No.<br>(DEC.) | e |
| 1      |                                                              | •    |             | • | •            | -                                          | ŕ | <b>•</b>        | •                         |                                    |                                             |                                                    |   |
| 2      |                                                              | -    |             | • | •            | •                                          | · | •               | -                         |                                    |                                             |                                                    |   |
| 3      |                                                              | •    |             | • | •            | •                                          | · | •               | -                         |                                    |                                             |                                                    |   |
| 4      |                                                              | -    |             | • | <b>•</b>     | -                                          | 1 | •               | -                         |                                    |                                             |                                                    |   |
| 5      | _                                                            | -    |             | • | -            | •                                          | 4 | •               | -                         |                                    | ļ                                           |                                                    |   |
| 6      | _                                                            | -    |             | - | <b>•</b>     |                                            | 4 | •               | -                         |                                    |                                             | <u> </u>                                           |   |
|        |                                                              |      |             | - | ▼            |                                            | - | •<br>-          | •                         |                                    |                                             |                                                    | - |
|        |                                                              | Ť.   |             | _ |              | •                                          |   |                 |                           |                                    | ·                                           |                                                    |   |
|        | End Cancel                                                   |      |             |   |              |                                            |   |                 |                           |                                    |                                             |                                                    |   |
|        |                                                              |      |             |   |              |                                            |   |                 |                           |                                    |                                             |                                                    | Þ |
| Ready  |                                                              |      |             |   |              |                                            |   |                 |                           |                                    | FX3U-ENET                                   |                                                    |   |

| Item name |                      | Description of setting                                     |
|-----------|----------------------|------------------------------------------------------------|
|           | Select a protoc      | ol for each connection.                                    |
| Protocol  | - TCP/IP<br>- UDP/IP | : Communicate using TCP/IP.<br>: Communicate using UDP/IP. |

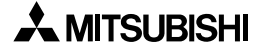

| Item name                                  | Description of setting                                                                                                    |
|--------------------------------------------|----------------------------------------------------------------------------------------------------|
|                                            | Select the open system for each connection for which "TCP" is selected in "Protocol".                                                                                                    |
|                                            | (If "UDP" is selected, the specification of this item is not required.)<br>Active                                                                                                    |
|                                            | : Perform active open processing to an external device that waits for a passive open (Full passive/Unpassive) on the TCP connection.                                                                                                |
|                                            | : Perform passive open processing on the TCP connection addressing all the devices connected to a network.                                                                                                    |
| Open system                                | (The local station is placed in the wait status to wait for an Active open request to be sent.)                                                                                                    |
|                                            | <ul> <li>Pull passive</li> <li>Perform passive open processing on the TCP connection, only address-<br/>ing specific devices.</li> </ul>                                                                                            |
|                                            | (The local station is placed in the wait status to wait for an Active open request to be sent.)                                                                                                    |
|                                            | MELSOFT connection *1*2*3<br>: Used to connect MELSOFT products via TCP/IP communication.<br>Perform passive open processing on the TCP connection, addressing all<br>the MELSOFT products connected to a network.                  |
| Eived buffer                               | Select whether the fixed buffer corresponding to each applicable connection will be used for sending or receiving.                                                                                                    |
|                                            | <ul> <li>Send : For sending / fixed buffer communication is not used</li> <li>Receive : For receiving</li> </ul>                                                                                                    |
|                                            | Select the communication method when communicating using the fixed buff-<br>ers.<br>- Procedure exist                                                                                                    |
|                                            | : Data is communicated in 1:1 by handshaking with the external device.<br>-Procedure exist (MC)                                                                                                    |
| Fixed buffer communication                 | <ul> <li>Select to use the MC protocol for communications.</li> <li>Data is communicated in 1:1 by handshaking with the external device.</li> <li>No procedure</li> </ul>                                                           |
|                                            | : The No procedure fixed buffer communication uses dedicated connec-<br>tions.<br>The PLC and external devices communicate data in 1:1                                                                                              |
|                                            | The handshaking with an external device must be performed using a sequence program.                                                                                                    |
| Pairing open                               | Select whether or not the Ethernet module's receiving and sending connec-<br>tions are made into one pair and connected to one port of an external device<br>(only when using fixed buffer communication).<br>- No pairs<br>- Pairs |
| Existence confirma-<br>tion * <sup>4</sup> | Select whether or not to confirm the existence of the external device.<br>- No confirm<br>- Confirm                                                                                                    |
| Local station Port No.                     | Set the local station port number<br>(1025 to 5548 or 5552 to 65534) (in decimal).                                                                                                    |
| Destination IP address                     | Select the IP address of an external device (in decimal/hexadecimal).                                                                                                    |
| Destination Port No.                       | Set the port numbers of the external devices (1025 to 65535) (in decimal).                                                                                                    |

- \*1.Regardless of the initial timing setting in the operation setting (refer to Section 4.2), this connection will always wait for the open status.
- \*2. The set connection is dedicated to data communication with the MELSOFT products.
- \*3. When simultaneously connecting to multiple MELSOFT products, set the connections as many as the number of MELSOFT products.

Up to four connections can be set.

However, when setting [Fixed buffer communication procedure] in the open settings to [Procedure exist (MC)], the number of connections decreases by the number set in the [Procedure exist (MC)].

Number of connections to MELSOFT products + Number set in [Procedure exist (MC)]  $\leq 4$ 

\*4. If the external device will be changed while a UDP/IP connection is open, select "No confirm."

If "Confirm" is selected, the Ethernet module will confirm the existence of the first destination after the UDP/IP connection is opened. Existence confirmation is not performed for the changed destination, i.e. the newly selected external device.

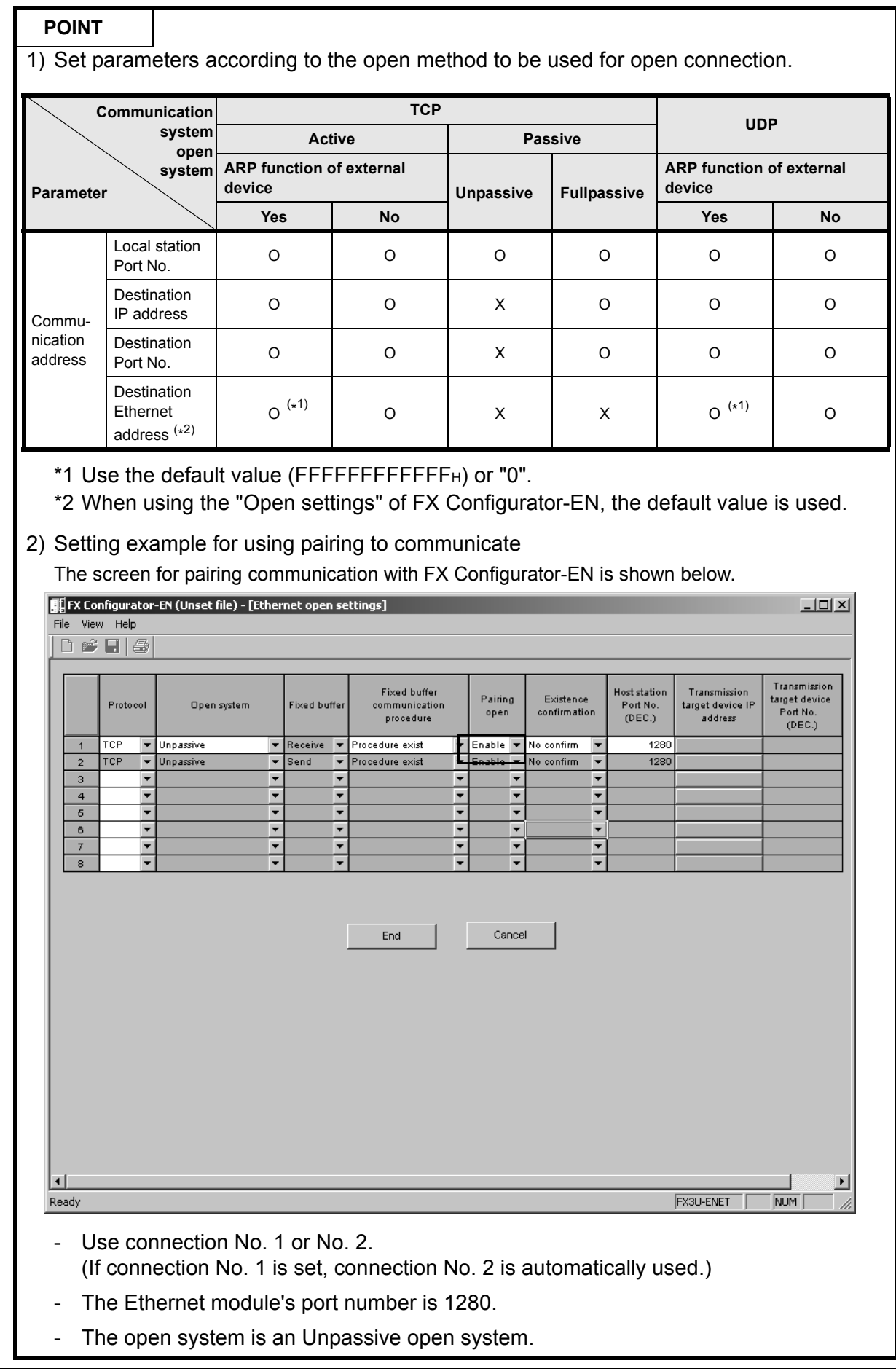

# 4.5 Router Relaying Parameter Setting

#### [Purpose of setting]

Specify this setting for relaying the router to gain additional communication.

[Operating procedure]

Select [Ethernet settings] of FX Configurator-EN  $\rightarrow$  [Router relay parameter]

#### [Setting screen]

| 📲 [FX Configurator-EN (Unset file) - [Ethernet router relay parameter]                    | _ 🗆 🗵     |
|-------------------------------------------------------------------------------------------|-----------|
| File View Help                                                                            |           |
|                                                                                           |           |
| Router reley function Not used<br>Sub-net mask pattern 8<br>Router Pladriess Input format |           |
| Sub-net mask pattern                                                                      |           |
| Router IP address                                                                         |           |
| End Cancel                                                                                |           |
|                                                                                           |           |
|                                                                                           |           |
|                                                                                           |           |
|                                                                                           |           |
|                                                                                           |           |
|                                                                                           |           |
|                                                                                           |           |
|                                                                                           |           |
| Ready                                                                                     | FX3U-ENET |

| Item name                                                | Description of setting                                                                                                    |  |  |  |  |
|----------------------------------------------------------|----------------------------------------------------------------------------------------------------|--|--|--|--|
| Router relay function                                    | <ul> <li>Set whether the router relay function will be used or not.</li> <li>Used <ul> <li>The router relay function is used.</li> <li>Communications can be made with an external device on the other Ethernet module via a router or gateway.</li> </ul> </li> <li>Not used <ul> <li>The router relay function is not used.</li> <li>To communicate with an external device on the same Ethernet module (same sub-net address of IP address), the router relay function is unnecessary.</li> </ul> </li> </ul> |  |  |  |  |
| Sub-net mask pattern &<br>router IP address input format | Select the input format (decimal or hexadecimal) for each setting item.                                                                                                    |  |  |  |  |
| Subnet mask pattern *1                                   | Set the subnet mask.                                                                                                    |  |  |  |  |
| Router IP address                                        | <ul> <li>Set the IP address of the target router to be used.</li> <li>Set the value that satisfies the following conditions.</li> <li>Condition 1 : The IP address class is any of A, B or C.</li> <li>Condition 2 : The sub-net address of the default router is the same as that of the local station Ethernet module</li> </ul>                                                                                                    |  |  |  |  |
|                                                          | - Condition 3 : The host address bits are not all "0" or all "1."                                                                                                    |  |  |  |  |

\*1. When not using the subnet mask, set any of the following table values according to the class.

| Class   | Mask value |
|---------|------------|
| Class A | FF000000H  |
| Class B | FFFF0000H  |
| Class C | FFFFF00H   |

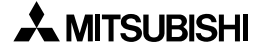

# 4.6 E-mail Setting

## 4.6.1 E-mail setting

[Purpose of setting]

Use this setting for enabling e-mail functionality.

[Operating procedure]

Select [Ethernet settings] of FX Configurator-EN  $\rightarrow$  [E-mail settings]

#### [Setting screen]

| 算長FX Configurator-EN (Unset file) - [Ethernet e-mail settings] | - 🗆 🗵 |
|----------------------------------------------------------------|-------|
| The View Help                                                  |       |
|                                                                |       |
| General setting                                                |       |
| Password                                                       |       |
| Mail address                                                   |       |
| Check received mail                                            |       |
| Enquiry interval 5 Minute 💌                                    |       |
| Mail server name                                               |       |
| Send mail setting                                              |       |
| © SMTP server name                                             |       |
| C IP address DEC.                                              |       |
| SMTP Port No. © 25(Default) C Other (1-65535)                  |       |
| C 587(Submission Port)                                         |       |
| SMTP authentication Setting None                               |       |
| Receive mail setting                                           |       |
| © POP server name                                              |       |
| C IP address DEC.                                              |       |
| POP Port No.                                                   |       |
|                                                                |       |
| Send mail address setting End Cancel                           |       |
| Ready FX3U-ENET NUM                                            |       |

| Item name          |                     | Description of setting                                                                                                    |  |  |
|--------------------|---------------------|----------------------------------------------------------------------------------------------------|--|--|
| General<br>setting | Password            | Set the password to the mail server (16 characters or less).                                                                                 |  |  |
|                    | Mail address        | Set the mail address for the Ethernet module (64 characters or less).                                                                        |  |  |
|                    | Check received mail | Select whether or not to query the incoming mail server for new mes-<br>sages.<br>- Check mark : Inquire<br>- No check mark : Do not inquire |  |  |
|                    | Enquiry interval    | Set the time interval (30 s to 24 h) and unit (h/min/s) for making inquiries to the incoming mail server. (Default: 5 min.)                  |  |  |

| Item name              |                      |                        | Description of setting                                                                                                    |  |  |
|------------------------|----------------------|------------------------|----------------------------------------------------------------------------------------------------|--|--|
|                        |                      | SMTP<br>servername     | Specify the domain address (64 characters or less) or IP address of the server.                                                                                                    |  |  |
|                        |                      | Input format           | <ul> <li>Select the input format (decimal or hexadecimal) of the send mail<br/>server's IP address.</li> </ul>                                                                                                    |  |  |
|                        |                      | IP address             | Set the IP address (00000001H to FFFFFFFH) of send mail server.                                                                                                    |  |  |
|                        | Send mail<br>setting | SMTP Port<br>No.       | Set the 25(Default), Other(1 to 65535) or 587(Submission Port)                                                                                                    |  |  |
| Mail<br>server<br>name |                      | SMTP<br>authentication | Click the [Setting] button to display the SMTP authentication setting<br>screen.<br>Refer to Subsection 4.6.2 for the contents of setting.<br>The selected authentication method is displayed on the right side of the<br>[Setting] button. |  |  |
|                        |                      | POP server<br>name     | Set the receive mail server name (64 characters or less).                                                                                                    |  |  |
|                        | Receive mail setting | Input format           | <ul> <li>Select the input format (decimal or hexadecimal) of the receive mail<br/>server's IP address.</li> </ul>                                                                                                    |  |  |
|                        |                      | IP address             | Set the IP address (00000001H to FFFFFFFH) of receive mail server.                                                                                                    |  |  |
|                        |                      | POP Port No.           | Select the POP Port No. (110(Default) or Other).                                                                                                    |  |  |

# POINT

If the inquiry time interval from the PLC or other module to the server is short because of the POP3 server specifications, access may be restricted (lock status) on the server side. Check the POP3 server specifications, and set the inquiry time interval accordingly. (It is recommended to set the setting value of the inquiry time interval to the default (5 minutes) or more.)

## 4.6.2 SMTP authentication setting

[Purpose of setting]

Use this setting for SMTP authentication.

[Operating procedure]

Select [Ethernet settings] of FX3U-ENET-L Configuration tool  $\rightarrow$  [E-mail settings]

 $\rightarrow$  SMTP authentication

[Setting screen]

| SMTP authentication   | setting |             |                   | ×      |
|-----------------------|---------|-------------|-------------------|--------|
| Authentication method | None    | C SMTP-Auth | C POP before SMTP |        |
| User name             |         |             |                   |        |
| Password              |         |             |                   |        |
| Password (Confirm)    |         |             |                   |        |
|                       |         |             | End               | Cancel |

| ltem name                        | Description of setting                                        |
|----------------------------------|---------------------------------------------------------------|
| Authentication method            | Set the None, SMTP-Auth or POP before SMTP.                   |
| User name <sup>*1</sup>          | Set the user name of the SMTP server. (64 characters or less) |
| Password <sup>*1</sup>           | Set the password of the SMTP server. (64 characters or less)  |
| Password (Confirm) <sup>*1</sup> | Enter the password again.                                     |

\*1. Can be set only when selecting the SMTP-Auth or POP before SMTP of the Authentication Method.

# 4.6.3 Send mail address setting

[Purpose of setting]

Register the e-mail address of the external devices where e-mail is to be sent.

#### [Operating procedure]

Select [Ethernet settings] of FX Configurator-EN

 $\rightarrow$  E-mail settings  $\rightarrow$  Send mail address setting

#### [Setting screen]

| Ethe | rnet s | end mail address setting | > |
|------|--------|--------------------------|---|
|      |        |                          |   |
|      | No     | Send mail address        |   |
|      | 1      |                          |   |
|      | 2      |                          |   |
|      | з      |                          |   |
|      | 4      |                          |   |
|      | 5      |                          |   |
|      | 6      |                          |   |
|      | 7      |                          |   |
|      | 8      |                          |   |
|      | 9      |                          |   |
|      | 10     |                          |   |
|      |        |                          |   |
|      |        | End Cancel               |   |
|      |        |                          |   |
|      |        |                          |   |

| Item name         | Description of setting                                                        |
|-------------------|-------------------------------------------------------------------------------|
| Send mail address | Set the mail address of the transmission destination (64 characters or less). |

#### POINT

Designate the mail addresses of up to 10 external devices to which mails are sent from the local station's Ethernet module.

(Only one e-mail address can be specified for each area.)

 In the send e-mail address setting, set up e-mail addresses consecutively starting from No. 1.

To delete an e-mail address with a mid-setting number, specify dummy e-mail address in its place.

(If an e-mail address is preceded by an empty address area(s), it will be shifted to fill the lowest No. unoccupied address. This will cause the setting numbers to change.)

# MEMO
# 5. ONLINE FUNCTION

## 5.1 Designation of Destination to be Connected

[Purpose of setting]

Designate the PLC to be connected using FX Configurator-EN.

[Operating procedure]

Select [Ethernet settings] of FX Configurator-EN

 $\rightarrow$  Transfer setup

| [Setting | screen] |
|----------|---------|
|----------|---------|

| RS-232C     (include FX-USB-AWVFX3U-USB-BD)     USB(GOT Transparent mode)     USB(Built-in port) COM port Transmission speed     115.2Kbps | Ernemet board     C IP Address DEC.     10 166 248 156     Host Name |
|----------------------------------------------------------------------------------------------------|----------------------------------------------------------------------|
| ne out                                                                                                    | Connection test                                                      |

|           | ltem n                                                                                                | ame                                         | Description of setting                                                                                                    |  |
|-----------|----------------------------------------------------------------------------------------------------|---------------------------------------------|----------------------------------------------------------------------------------------------------|--|
| Ser       | rial port/USB                                                                                         |                                             | Select this setting when connecting the PLC using a RS232C/<br>RS422 or USB cable.                                                        |  |
|           | <ul> <li>RS-232C<br/>(include FX-US</li> <li>USB (GOT tran</li> <li>USB (Built-in present)</li> </ul> | B-AW/FX3U-USB-BD)<br>Isparent mode)<br>ort) | Select this setting when connecting the PLC using a RS232C/RS422 or USB cable.                                                            |  |
|           | Com port                                                                                              |                                             | Select the port (COM1 to 10) for the PC being connected to the PLC.                                                                       |  |
|           | Transmission Spe                                                                                      | ed *1                                       | Set the transmission speed of the PC and the PLC.<br>Set according to the PC being used.                                                  |  |
| Eth       | ernet Board                                                                                           |                                             | Select this setting when connecting via the Ethernet module to the PLC.                                                                   |  |
|           | Ip Address                                                                                            |                                             | Set the IP address assigned to the PLC being connected.                                                                                   |  |
| Host Name |                                                                                                    |                                             | Set the name specified in the host's file (64 characters or less).                                                                        |  |
| Tim       | ie out                                                                                                | Check at communication time                 | Set the time out time with the PLC.                                                                                                    |  |
| Co        | nnection test * <sup>2</sup>                                                                          |                                             | Click this button to confirm using the connection interface selected in "PC side I/F setting" whether communication has been established. |  |

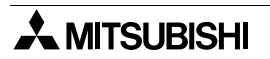

- \*1 At 115.2/57.6 kbps, high-speed communication is not possible unless the PC being used is compatible with the baud rate of 115.2/57.6 kbps. If communication retry is causing a delay in communication or a communication error results, lower the baud rate setting and perform communication again.
- \*2 When communication is established, a message is displayed to notify the CPU model name and that communication is established. When communication is not established, an error message corresponding to the cause is displayed.

# 5.2 Remote Operation

#### [Purpose of setting]

Control the PLC operation state using FX Configurator-EN.

# [Operating procedure]

Select [Ethernet settings] of FX Configurator-EN  $\rightarrow$  PLC remote operation

| PLC remote opera | tion 🗵 |
|------------------|--------|
| Operation ———    |        |
| O RUN            | STOP   |
| Execute          | Cancel |

| Item name      | Description of setting               |
|----------------|--------------------------------------|
| Operation      | RUN: Run the PLC.STOP: Stop the PLC. |
| Execute button | Execute the remote operation.        |

# 5.3 Reading or Writing Parameters

#### [Purpose of setting]

Read or write parameters from/to the PLC.

#### [Operating procedure]

Select [Ethernet settings] of FX Configurator-EN  $\rightarrow$  [Read] / [Write]

#### [Setting screen]

| Read form Ethernet Moduls           | ×                    |
|-------------------------------------|----------------------|
|                                     | Related function     |
| Connection interface COM1-115.2Kbps | Transfer setup       |
| Close                               | PLC remote operation |

#### (When reading parameters)

| Write to Ethernet Me | oduls          | x                    |
|----------------------|----------------|----------------------|
|                      |                | Related function     |
| Connection interface | COM1-115.2Kbps | Transfer setup       |
|                      | rite Close     | PLC remote operation |

## (When writing parameters)

| Item name                   | Description of setting                                                                                              |
|-----------------------------|----------------------------------------------------------------------------------------------------|
| Connection interface        | Displays the connection destination from the connection destina-<br>tion designation screen (refer to Section 5.1). |
| Read button                 | Read parameter data.                                                                                                |
| Write button                | Write parameter data.                                                                                               |
| Transfer setup button       | Displays the connection designation screen (refer to Section 5.1).                                                  |
| PLC remote operation button | Displays the PLC remote operation screen (refer to Section 5.2).                                                    |

# 5.4 Verifying Parameters

#### [Purpose of setting]

Compare and verify parameters of the PLC with the FX Configurator-EN data.

# [Operating procedure]

Select [Ethernet settings] of FX Configurator-EN  $\rightarrow$  [Verify]

| Verify with Ethernet Moduls Connection interface COM1-115.2Kk | pps   | Related function       |
|---------------------------------------------------------------|-------|------------------------|
| Verify                                                        | Close | PLC remote operation   |
| Item name                                                     |       | Description of setting |

| Item name                   | Description of setting                                                                                              |
|-----------------------------|----------------------------------------------------------------------------------------------------|
| Connection interface        | Displays the connection destination from the connection destina-<br>tion designation screen (refer to Section 5.1). |
| Verify button               | Compare and verify parameters of the connected PLC with the FX Configurator-EN data.                                |
| Transfer setup button       | Displays the connection designation screen (refer to Section 5.1).                                                  |
| PLC remote operation button | Displays the PLC remote operation screen (refer to Section 5.2).                                                    |

# MEMO

# 6. ETHERNET DIAGNOSTICS FUNCTION

# 6.1 Ethernet Diagnostics Function

[Purpose of setting]

You can check the parameter status, error log, status of each connection, status of each protocol, LED status, received e-mail information and sent e-mail information.

[Operating procedure]

Select [Ethernet settings] of FX Configurator-EN

 $\rightarrow$  [Diagnostics]  $\rightarrow$  [Diagnostics]

| [Setting | screen] |
|----------|---------|
|----------|---------|

| ernet diagnosis         |                               |                                                    | × |
|-------------------------|-------------------------------|----------------------------------------------------|---|
| - Target module setting | <br>ส                         | Change IP address display                          |   |
| Parameter status Error  | log Status of each connection | on   Status of each protocol   LED status   Receiv | ۰ |
| -Module information     |                               |                                                    |   |
| Initial error code      | 0000                          |                                                    |   |
| IP address              | 10.166.248.156                |                                                    |   |
| Ethernet address        | 0800.703A.0D88                |                                                    |   |
|                         |                               |                                                    |   |
|                         |                               |                                                    |   |
|                         |                               |                                                    |   |
|                         |                               |                                                    |   |
|                         |                               |                                                    |   |
|                         |                               |                                                    |   |
|                         |                               |                                                    |   |
| L                       |                               |                                                    |   |
| PING test CON           | M.ERR off Start monitor       | Stop monitor Close                                 |   |

| Item name                                      | Description of setting                                                                                                    |
|------------------------------------------------|----------------------------------------------------------------------------------------------------|
| Target module setting                          | Specify the Ethernet module to be monitored.                                                                                     |
| Change IP address display                      | Change the IP address indication between decimal and hexadecimal.                                                                |
| Selection of various infor-<br>mation monitors | Various information on the Ethernet module can be monitored.<br>For details of various information, refer to Section 6.2 to 6.8. |
| PING test button                               | Used to perform a PING test on the equipment on the other end. (Refer to Section 6.9.)                                           |
| COM ERR off button                             | Click this button to turn off the [COM ERR] LED.                                                                                 |
| Start monitor button                           | Click this button to start Ethernet diagnostics.<br>The display is updated during monitoring.                                    |
| Stop monitor button                            | Click this button to stop Ethernet diagnostics.<br>The display is held during monitoring stop.                                   |

# 6.2 Parameter Status

[Purpose of setting]

Monitors the parameter status of the Ethernet module.

[Operating procedure]

```
Select [Ethernet settings] of FX Configurator-EN \rightarrow Diagnostics \rightarrow Diagnostics \rightarrow <Parameter status> tab
```

|                       | 1                         |                        | W DEC (C          |        |
|-----------------------|---------------------------|------------------------|-------------------|--------|
| arameter status Error | log Status of each connec | ion Status of each pro | otocol LED status | Receiv |
| -Module information   |                           |                        |                   |        |
| Initial error code    | 0000                      |                        |                   |        |
| IP address            | 10.166.248.156            |                        |                   |        |
| Ethernet address      | 0800.703A.0D88            |                        |                   |        |
|                       |                           |                        |                   |        |
|                       |                           |                        |                   |        |
|                       |                           |                        |                   |        |
|                       |                           |                        |                   |        |
|                       |                           |                        |                   |        |
|                       |                           |                        |                   |        |
|                       |                           |                        |                   |        |
|                       |                           |                        |                   |        |

| Item name          | Description of setting                 |
|--------------------|----------------------------------------|
| Initial error code | Displays the initial error code.       |
| IP address         | Displays the station IP address.       |
| Ethernet address   | Displays the station Ethernet address. |

# 6.3 Error Log

[Purpose of setting]

Monitors the error log area.

[Operating procedure]

Select [Ethernet settings] of FX Configurator-EN  $\rightarrow$  Diagnostics  $\rightarrow$  Diagnostics  $\rightarrow$  <Error log > tab

| tatus E         |                                                             |                                                                                                    |                      |                                                                                                    |                                                                                                    |                                                                                                    |
|-----------------|-------------------------------------------------------------|----------------------------------------------------------------------------------------------------|----------------------|----------------------------------------------------------------------------------------------------|----------------------------------------------------------------------------------------------------|----------------------------------------------------------------------------------------------------|
|                 | moriog  s                                                   | atatus of each                                                                                                    | connection   S       | Status of each p                                                                                                    | protocol   LED st                                                                                                    | tatus   Receiv_                                                                                                    |
| of error        | occurrence                                                  | •s [                                                                                                    |                      | 4                                                                                                    |                                                                                                    |                                                                                                    |
| ror end<br>code | Sub<br>header                                               | Command<br>code                                                                                                    | Connection<br>No.    | Local Station<br>port No.<br>(DEC)                                                                                                    | Destination IP<br>address                                                                                                    | Destination -<br>port No.<br>(DEC)                                                                                                    |
| C010            | 0000                                                        | 0000                                                                                                    | 0002                 | 0                                                                                                    | 0.0.0.0                                                                                                    | 0                                                                                                    |
| C010            | 0000                                                        | 0000                                                                                                    | 0002                 | 0                                                                                                    | 0.0.0.0                                                                                                    | 0                                                                                                    |
| C010            | 0000                                                        | 0000                                                                                                    | 0002                 | 0                                                                                                    | 0.0.0.0                                                                                                    | 0                                                                                                    |
| C010            | 0000                                                        | 0000                                                                                                    | 0002                 | 0                                                                                                    | 0.0.0.0                                                                                                    | 0                                                                                                    |
| -               |                                                             |                                                                                                    |                      |                                                                                                    |                                                                                                    |                                                                                                    |
|                 |                                                             |                                                                                                    | e ve                 | 2                                                                                                    |                                                                                                    |                                                                                                    |
|                 |                                                             |                                                                                                    |                      |                                                                                                    |                                                                                                    |                                                                                                    |
|                 |                                                             |                                                                                                    |                      |                                                                                                    |                                                                                                    |                                                                                                    |
|                 |                                                             |                                                                                                    |                      |                                                                                                    |                                                                                                    |                                                                                                    |
|                 |                                                             |                                                                                                    |                      |                                                                                                    |                                                                                                    |                                                                                                    |
| ory             |                                                             |                                                                                                    |                      |                                                                                                    |                                                                                                    |                                                                                                    |
|                 | of error or end code C010 C010 C010 C010 C010 C010 C010 C01 | of error occurrence<br>or end Sub<br>header<br>C010 0000<br>C010 000000<br>C010 00000<br>C010 0000 | of error occurrences | of error occurrences           or end<br>code         Sub<br>header         Command<br>code         Connection<br>No.           C010         0000         0000         0002           C010         0000         0000         0002           C010         0000         0000         0000           C010 | of error occurrences         4           or end<br>code         Sub<br>header         Command<br>code         Connection<br>No.         Local Station<br>port No.<br>(DEC)           C010         0000         0000         0002         0           C010         0000         0000         0002         0           C010         0000         0000         0002         0           C010         0000         0000         0002         0           C010         0000         0000         0002         0           C010         0000         0000         0002         0           C010         0000         0000         0002         0           C010         0000         0000         0002         0           C010         0000         0000         0002         0           C010         0000         0000         00002         0           C010         0000         0000         0000         0           C010         0000         0000         0         0           C010         0000         0         0         0           C010         0         0         0         0 | of error occurrences         4           or end<br>code         Sub<br>header         Command<br>code         Connection<br>No.         Local Station<br>port No.<br>(DEC)         Destination IP<br>address           C010         0000         0000         0002         0         0.0.0           C010         0000         0000         0002         0         0.0.0           C010         0000         0000         0002         0         0.0.0.0           C010         0000         0000         0002         0         0.0.0.0           C010         0000         0000         0002         0         0.0.0.0           C010         0000         0000         0002         0         0.0.0.0           C010         0000         0000         0002         0         0.0.0.0           C010         0000         0000         0002         0         0.0.0.0           C010         0000         0000         0002         0         0.0.0.0           C010         0000         0000         00002         0         0.0.0.0           C010         0000         0000         00002         0         0.0.0.0           C010         0000         00000         < |

| Item name                   | Description of setting                                      |
|-----------------------------|-------------------------------------------------------------|
| Number of error occurrences | Displays the number of error occurrences                    |
| Error end code              | Displays the error/termination code.                        |
| Sub header                  | Displays the sub header.                                    |
| Command code                | Displays the command code.                                  |
| Connection No.              | Displays the connection number.                             |
| Local Station port No.      | Displays the station port number.                           |
| Destination IP address      | Displays the IP address on the other end of communication.  |
| Destination port No.        | Displays the port number on the other end of communication. |
| Clear history button        | Clears the error history.                                   |

# 6.4 Status of Each Connection

#### [Purpose of setting]

Monitors the status of each connection.

[Operating procedure]

Select [Ethernet settings] of FX Configurator-EN  $\rightarrow$  Diagnostics  $\rightarrow$  Diagnostics  $\rightarrow$  <Status of each connection> tab

| No. | Local Station<br>port No. | Destination IP<br>address | Destination<br>port No. | Open error<br>code | Fixed buffer transfer/<br>Reception error code | Connect<br>end co |
|-----|---------------------------|---------------------------|-------------------------|--------------------|------------------------------------------------|-------------------|
| 1   | (DEC)                     | 0.0.0.0                   | (DEC)                   |                    |                                                |                   |
| 2   | 2600                      | 10 166 248 155            | 2601                    | 0000               | 0000                                           |                   |
| 3   | 2602                      | 10 166 248 157            | 2603                    | 0000               | 0000                                           |                   |
| 4   |                           |                           |                         |                    |                                                |                   |
| 5   |                           |                           | 97                      |                    |                                                |                   |
| 6   | 2604                      | 10.166.248.158            | 2605                    | 0000               | 0000                                           |                   |
| 7   |                           |                           |                         |                    | 1                                              |                   |
| 8   |                           |                           |                         |                    |                                                |                   |
|     | ·                         |                           |                         |                    |                                                | •                 |
|     |                           |                           |                         |                    |                                                |                   |

| Item name                                      | Description of setting                                      |
|------------------------------------------------|-------------------------------------------------------------|
| Local Station port No.                         | Displays the own station port number.                       |
| Destination IP address                         | Displays the IP address on the other end of communication.  |
| Destination port No.                           | Displays the port number on the other end of communication. |
| Open error code                                | Displays the open error code.                               |
| Fixed buffer transfer/<br>reception error code | Displays the fixed buffer send error code.                  |
| Connection end code                            | Displays the connection termination code.                   |
| Protocol                                       | Displays the UDP or TCP.                                    |
| Open system                                    | Displays Active, Unpassive, Fullpassive or MELSOFT.         |
| Pairing open                                   | Displays whether pairing is made or not.                    |
| Existence confirmation                         | Displays whether check is made or not.                      |

# 6.5 Status of Each Protocol

[Purpose of setting]

Monitors the status of each protocol.

[Operating procedure]

Select [Ethernet settings] of FX Configurator-EN  $\rightarrow$  Diagnostics  $\rightarrow$  Diagnostics  $\rightarrow$  <Status of each protocol> tab

| I                                               | -IP packet | -ICMP packe | st — T | CP packet | UDP packet |
|-------------------------------------------------|------------|-------------|--------|-----------|------------|
| otal number of                                  | 116        |             | 43     | 60        | 0          |
| otal number of sends                            | 128        |             | 43     | 85        | 0          |
| otal number of cancels<br>ue to Sum check error | 0          |             | 0      | 0         | 0          |
| otal number of echo<br>equest receives          |            |             | 43     |           |            |
| otal number of echo<br>poly sends               |            |             | 43     |           |            |
| otal number of echo<br>equest sends             |            |             | 0      |           |            |
| otal number of echo<br>ply receives             |            |             | 0      |           |            |
|                                                 |            |             | IL     |           |            |

| Item name   |                                                                                                    | Description of setting                                                                                                    |
|-------------|----------------------------------------------------------------------------------------------------|----------------------------------------------------------------------------------------------------|
| IP packet   | Total number of receives<br>Total number of sends<br>Total number of cancels due<br>to Sum check error                                                                                                    | <ul> <li>Displays the total number of received IP packets.</li> <li>Displays the total number of sent IP packets.</li> <li>Displays the number of times the received IP packets were discarded due to a Sum check error.</li> </ul>                                                                                                    |
| ICMP packet | Total number of receives<br>Total number of sends<br>Total number of cancels due<br>to Sum check error<br>Total number of echo requests<br>received<br>Total number of echo reply<br>sends<br>Total number of echo request<br>sends<br>Total number of echo reply<br>receives | <ul> <li>Displays the total number of received ICMP packets.</li> <li>Displays the total number of sent ICMP packets.</li> <li>Displays the number of times the received ICMP packets were discarded due to a sum check error.</li> <li>Displays the total number of received ICMP's echo requests.</li> <li>Displays the total number of sent ICMP's echo replies.</li> <li>Displays the total number of sent ICMP's echo requests.</li> <li>Displays the total number of sent ICMP's echo replies.</li> <li>Displays the total number of sent ICMP's echo requests.</li> <li>Displays the total number of received ICMP's echo requests.</li> </ul> |

| Item name  |                                                                                                    | Description of setting                                                                                                    |
|------------|----------------------------------------------------------------------------------------------------|----------------------------------------------------------------------------------------------------|
| TCP packet | Total number of receives<br>Total number of sends<br>Total number of cancels due<br>to Sum check error | <ul> <li>Displays the total number of received TCP packets.</li> <li>Displays the total number of sent TCP packets.</li> <li>Displays the number of times when the received TCP packets were discarded due to a sum check error.</li> </ul>         |
| UDP packet | Total number of receives<br>Total number of sends<br>Total number of cancels due<br>to Sum check error | <ul> <li>Displays the total number of received UDP packets.</li> <li>Displays the total number of sent UDP packets.</li> <li>Displays the number of times when the received<br/>UDP packets were discarded due to a sum check<br/>error.</li> </ul> |

# 6.6 LED Status

[Purpose of setting]

Monitors the LED light-up status on the Ethernet module front.

[Operating procedure]

```
Select [Ethernet settings] of FX Configurator-EN \rightarrow Diagnostics \rightarrow Diagnostics \rightarrow <LED status> tab
```

| Parameter sta    | tus Error log    | Status | of each cor | nection     | Status of eac | h protocol | LED status | Receiv 4 |
|------------------|------------------|--------|-------------|-------------|---------------|------------|------------|----------|
| r ar annotor ora |                  | Clarac |             | in ootion i |               |            |            | 1        |
|                  | lisplay status - |        |             |             |               |            |            |          |
|                  | INIT.            | C1     |             |             |               |            |            |          |
|                  | ERR.             | C2     |             |             |               |            |            |          |
| CON              | 1.ERR            | СЗ     |             |             |               |            |            |          |
|                  |                  | C4     |             |             |               |            |            |          |
|                  |                  | C5     |             |             |               |            |            |          |
|                  |                  | C6     |             |             |               |            |            |          |
|                  |                  | C7     |             |             |               |            |            |          |
|                  |                  | C8     |             |             |               |            |            |          |
|                  |                  |        |             |             |               |            |            |          |
|                  |                  |        |             |             |               |            |            |          |
|                  |                  |        |             |             |               |            |            |          |

| Item name          | Description of setting                                                              |
|--------------------|-------------------------------------------------------------------------------------|
| LED display status | Displays the statuses of the INIT., ERR., COM. ERR and connection Nos. 1 to 8 LEDs. |

# 6.7 Received E-mail Information

#### [Purpose of setting]

Monitors the received e-mail information.

#### [Operating procedure]

 $\textbf{Select [Ethernet settings] of FX Configurator-EN} \rightarrow \boxed{\texttt{Diagnostics}} \rightarrow \boxed{\texttt{Diagnostics}}$ 

 $\rightarrow$  <Received e-mail information> tab

| Eth | ernet diag                                                                                      | gnosis                |                 |                                                                                                    |                                |              |             |           | x |
|-----|-------------------------------------------------------------------------------------------------|-----------------------|-----------------|----------------------------------------------------------------------------------------------------|--------------------------------|--------------|-------------|-----------|---|
| [   | -Target m                                                                                       | nodule setting -      | 1               |                                                                                                    |                                | Change       | IP address  | display - |   |
|     |                                                                                                 |                       |                 |                                                                                                    |                                |              |             | IEX.      |   |
| S   | Status of each connection Status of each protocol LED status Received e-mail information Status |                       |                 |                                                                                                    |                                |              |             | Send e 🔳  |   |
| 1   | Number of mails remained on 0 Frequency of attached files received                              |                       |                 |                                                                                                    |                                |              |             | 0         |   |
| i   | Frequency                                                                                       | y of normal rec       | eives           | 0                                                                                                  | Frequency of<br>server         | enquiries to |             | 2         |   |
|     |                                                                                                 |                       |                 |                                                                                                    | Frequency of a transfer errors | server       |             | 0         |   |
|     |                                                                                                 |                       |                 |                                                                                                    |                                |              | Clear infor | mation    |   |
|     | -Error log<br>Numbe                                                                             | ا<br>r of Error log w | /rites          | 1                                                                                                  |                                |              | Clear his   | story     |   |
|     | No.                                                                                             | Error code            | Command<br>code | FI                                                                                                 | rom                            | Recei        | ive date    |           |   |
|     | Latest                                                                                          | C113                  | 0000            | "san1usr02" <sa< td=""><td>n</td><td>2005/09/12</td><td>216:33:11</td><td>Mail</td><td></td></sa<> | n                              | 2005/09/12   | 216:33:11   | Mail      |   |
|     | 2                                                                                               |                       |                 |                                                                                                    |                                |              |             |           |   |
|     | 3                                                                                               |                       |                 |                                                                                                    |                                |              |             | + 1       |   |
|     | 5                                                                                               |                       |                 |                                                                                                    |                                |              |             | +         |   |
|     | 6                                                                                               |                       |                 |                                                                                                    |                                |              |             |           |   |
|     | 7                                                                                               |                       |                 |                                                                                                    |                                |              |             |           |   |
|     |                                                                                                 |                       |                 |                                                                                                    |                                |              |             |           |   |
|     |                                                                                                 |                       |                 |                                                                                                    |                                |              |             |           |   |
|     |                                                                                                 |                       |                 |                                                                                                    |                                |              |             |           |   |
|     | PING test                                                                                       | сом                   | ERR off         | Start monitor                                                                                      | Stop monit                     | or           |             | Close     |   |

| Item name                            | Description of setting                                     |  |  |
|--------------------------------------|------------------------------------------------------------|--|--|
| Number of mails remained on server   | Displays the number of mails remaining on the server.      |  |  |
| Frequency of normal receives         | Displays the number of times mails were received normally. |  |  |
| Frequency of attached files received | Displays the number of times attached files were received. |  |  |
| Frequency of enquiries to server     | Displays the number of server enquiries.                   |  |  |
| Frequency of server transfer errors  | Displays the number of server communication errors.        |  |  |

| Item name                | Description of setting                                                                                 |
|--------------------------|----------------------------------------------------------------------------------------------------|
|                          | Displays the number of times the error log was written to.<br>The error log items are indicated below. |
|                          | - Error code                                                                                           |
| Error log                | - Command code                                                                                         |
|                          | - Sender                                                                                               |
|                          | - Receiving date/hour                                                                                  |
|                          | - Subject                                                                                              |
| Clear information button | Clears the count to zero.                                                                              |
| Clear history button     | Clears the error log write count to zero and clears all error history.                                 |

# 6.8 Send E-mail Information

#### [Purpose of setting]

Monitors the send e-mail information.

#### [Operating procedure]

Select [Ethernet settings] of FX Configurator-EN  $\rightarrow$  Diagnostics  $\rightarrow$  Diagnostics  $\rightarrow$  Send e-mail information> tab

| Ethernet diagnosis |                                                                                                    |               |              |                 |                                                     |         |            |                  |         |   |
|--------------------|----------------------------------------------------------------------------------------------------|---------------|--------------|-----------------|-----------------------------------------------------|---------|------------|------------------|---------|---|
|                    | Module     1         Module     1         Change IP address display         © DEC         Change IP address |               |              |                 |                                                     |         |            | display -<br>IEX |         |   |
|                    | Status of i                                                                                                 | each protocol | LED status   | Received e-mail | information Send e-mail information                 |         |            | • •              |         |   |
|                    | Number of mails with normal<br>end<br>Number of mails ending with<br>errors                                 |               | vrmal with   | 2               | File attachment frequency     Server send frequency |         | 0          |                  |         |   |
|                    | Error log                                                                                                   |               |              |                 |                                                     |         |            | Clear info       | rmation |   |
|                    | Number of Error log writes                                                                                  |               |              | 1               |                                                     |         |            | Clear hi         | story   | l |
|                    | No. Error code Command code                                                                                 |               | Command code | Send To Ser     |                                                     | Send    | date       |                  |         |   |
|                    | Latest                                                                                                    | C131          | 422A         | san1usr03@san   | 1.c                                                 | :       | 2005/09/12 | 14:19:01         | No.000  |   |
|                    | 3                                                                                                    |               |              |                 |                                                     |         |            |                  |         | l |
|                    | 4                                                                                                    |               |              |                 |                                                     |         |            |                  | +       |   |
|                    | 6                                                                                                    |               |              |                 |                                                     |         |            |                  |         |   |
|                    | 8                                                                                                    |               |              |                 |                                                     |         |            |                  |         |   |
|                    |                                                                                                    |               |              |                 |                                                     |         |            |                  |         |   |
|                    |                                                                                                    |               |              |                 |                                                     |         |            |                  |         |   |
|                    | PING test                                                                                                   | t COM         | I.ERR off    | Start monitor   | Stop                                                | nonitor | ]          |                  | Close   |   |

| Item name                          | Description of setting                                                                                 |
|------------------------------------|----------------------------------------------------------------------------------------------------|
| Number of mails with normal end    | Displays the number of mails that were completed normally.                                             |
| Number of mails ending with errors | Displays the number of mails that were completed abnormally.                                           |
| File attachment frequency          | Displays the number of times attached files were sent.                                                 |
| Server send frequency              | Displays the number of server send times.                                                              |
|                                    | Displays the number of times the error log was written to.<br>The error log items are indicated below. |
|                                    | - Error code                                                                                           |
| Error log                          | - Command code                                                                                         |
|                                    | - Send destination                                                                                     |
|                                    | - Sending date/hour                                                                                    |
|                                    | - Subject                                                                                              |
| Clear information button           | Clears the count to zero.                                                                              |
| Clear history button               | Clears the error log write count to zero and clears all error history.                                 |

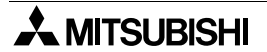

#### 6.9 PING Test

[Purpose of setting]

This test checks the Presence of the Ethernet module after it has completed initial processing on the Ethernet line or the existence of the specified IP address. A PING test can be conducted either via an Ethernet or in direct connection with the PLC. The following can be checked by performing the PING test for the Ethernet module:

- · Whether a line has been properly connected to the test target Ethernet module
- · Whether the parameters for the Ethernet module have been correctly set
- · Whether the initial processing for the Ethernet module has been completed normally

#### point

The PING test can be performed for an Ethernet module in the same Ethernet as the local station (same sub-net address.)

[Operating Procedure]

1) Executing the PING test via Ethernet

The example below explains how to execute the PING test for an Ethernet module in the same Ethernet by using FX Configurator-EN.

Settings in FX Configurator-EN are explained on the following pages.

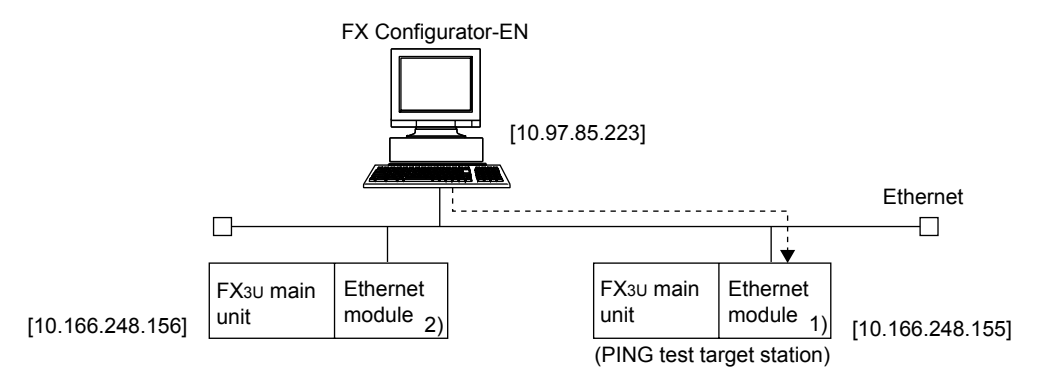

#### a) Setting the PING test target station

1. Set the following Ethernet module parameters for the PING test target station through FX Configurator-EN.

#### Use default values for setting items other than the ones listed below.

| Sotting scroop      | Sotting itom | Setting description |                                       |  |
|---------------------|--------------|---------------------|---------------------------------------|--|
| Setting Screen      | Setting item | FX 1) FX 2)         |                                       |  |
| Operational setting | IP address   | [10.166.248.155]    | [10.166.248.156]                      |  |
| Open settings       | Open system  | -                   | MELSOFT connec-<br>tion <sup>*1</sup> |  |

#### \*1. For 2) Open settings of Ethernet module settings, specify one or more connections having "MELSOFT connection" as open settings without fail.

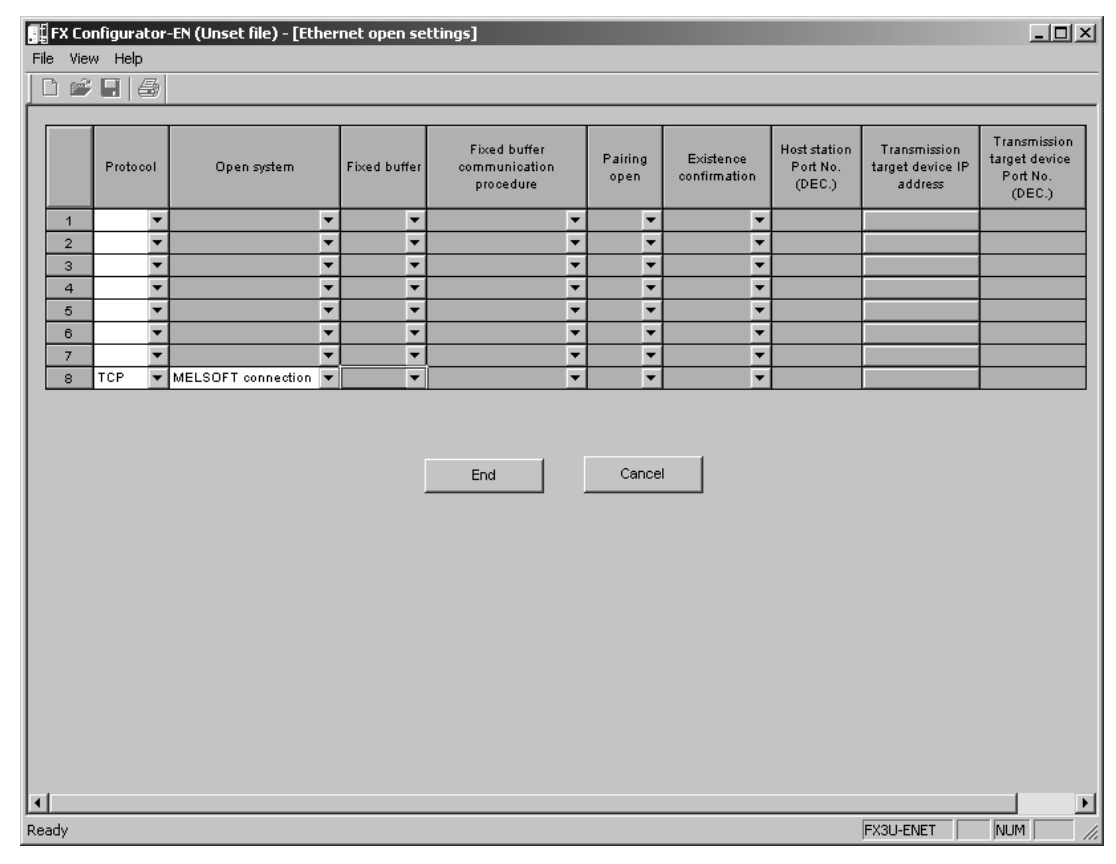

- 2. Write the parameters to the applicable station
- Turning off the power of the Ethernet module and then turning it on again or re-initializing the processing will complete the initial processing. (When the initial processing is completed normally, the [INIT.] LED of the Ethernet module lights up.)

b) FX Configurator-EN connection destination (connecting to FX 2)
 Select [Ethernet setting]→ [Transfer setup] to display [PC side I/F setting] screen.

| PC side I/F setting                                                                                                    |                                                                     | × |
|----------------------------------------------------------------------------------------------------|---------------------------------------------------------------------|---|
| Connecting interface                                                                                                    |                                                                     | 1 |
| Serial port/USB     RS-232C     (include FX-USB-AVV/FX3U-USB-BD)     USB(GOT Transparent mode)     USB(Built-in port)     COM port     Transmission speed     115.2Kbps | Ethernet board     IP Address DEC.     IO 166 248 156     Host Name |   |
| Time out<br>Check at communication time 30                                                                                                    | sec Connection test                                                 |   |

- c) Executing the PING test through FX Configurator-EN
  - Select the PING test on the Ethernet diagnostics screen. Select [Ethernet settings]→ [Diagnostics]→ [PING test] to display [PING test] screen.
  - 2. Perform the settings indicated below, then click the Execute button. The execution results of the PING test are displayed.
    - (Example) The following shows the flow of the PING test when "4" is designated as the transmission count.

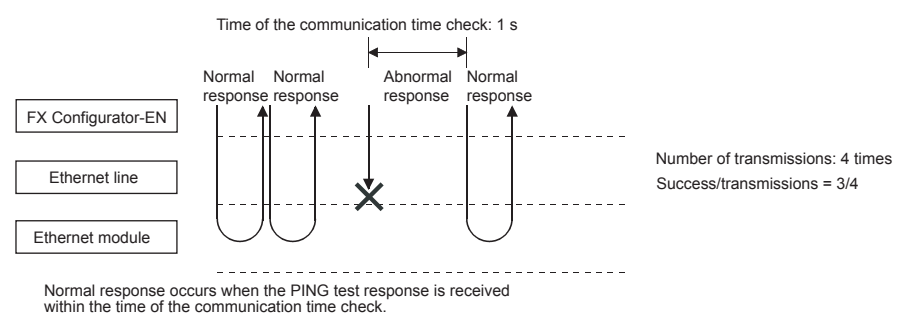

# [PING Test Screen]

|                      |                         | Related function     |
|----------------------|-------------------------|----------------------|
| Connection interface | Ethernet-10.166.248.156 | Transfer setup       |
|                      |                         | PLC remote operation |

| NG test                                                 | PING test                                                 |  |  |
|---------------------------------------------------------|-----------------------------------------------------------|--|--|
| Input item                                              | -Input item                                               |  |  |
| Address specification                                   | Address specification IP address input form               |  |  |
| IP address     10     166     248     155     OEC C HEX | IP address     10     166     248     155     C DEC C HEX |  |  |
| C IP address/Host name                                  | C IP address/Host name                                    |  |  |
| Setting Options                                         | Setting Options                                           |  |  |
| Display the host name. Default                          | Display the host name. Default                            |  |  |
| Specify the data size. 32 bytes.                        | Specify the data size. 32 bytes.                          |  |  |
| Specify the time of the communication time check.       | Specify the time of the communication time check.         |  |  |
| Specify the number of transmissions.                    | Specify the number of transmissions                       |  |  |
| Specify the number of times 💌 4 times                   | Specify the number of times                               |  |  |
|                                                         |                                                           |  |  |
| Execute Cancel                                          | Execute Cancel                                            |  |  |
| Result                                                  | Result                                                    |  |  |
| Pinging 10.166.248.155 with 32 bytes of data:           | Pinging 10.166.248.155 with 32 bytes of data:             |  |  |
| Reply from 10,166,248,155; bytes=32 time=16ms TTL=250   | Request timed out                                         |  |  |
| Reply from 10.166.248.155: bytes=32 time=16ms TTL=250   | Request timed out.                                        |  |  |
| Reply from 10.166.248.155: bytes=32 time=15ms TTL=250   | Request timed out.                                        |  |  |
| Reply from 10.166.248.155: bytes=32 time=16ms TTL=250   | Request timed out.                                        |  |  |
| Packets transmitted = 4, Received = 4, Lost = 0         | Packets transmitted = 4, Received = 0, Lost = 4           |  |  |
| Round-trip (nis) with = 15, wax = 16, $Avg = 15$        | Round-trip (rits) with = 0, wax = 0, $Avg = 0$            |  |  |
|                                                         |                                                           |  |  |
|                                                         |                                                           |  |  |
|                                                         |                                                           |  |  |
| successtransmissions A / A Close                        | successtrenomissions 0 / 4 Close                          |  |  |
|                                                         |                                                           |  |  |

(Example of normal completion)

(Example of abnormal completion)

#### [Display Contents]

| ltem<br>name          | Setting item                                     | Description of item setting                                                                                                    | Setting range/options                            |  |
|-----------------------|--------------------------------------------------|----------------------------------------------------------------------------------------------------|--------------------------------------------------|--|
| Address               | IP address                                       | Specify the IP address for the PING test target station.                                                                               | (Target station IP address)                      |  |
| specification         | IP address input form                            | Select the input format for the IP address.                                                                                            | Decimal/hexadecimal                              |  |
|                       | Host name                                        | Display the 10 latest inputs.                                                                                                    | -                                                |  |
|                       | Display the host<br>name                         | Results are displayed using the host name corresponding to the IP address in the result display field.                                 | -                                                |  |
| Ontion                | Specify the data size                            | Specify the size of the system data trans-<br>mitted during the PING test.<br>(Specify 1460 bytes or less for the Ethernet<br>module.) | 1 to 8192 bytes                                  |  |
| specification         | Specify the time of the communication time check | Specify the completion wait time for the PING test.                                                                                    | 1 to 30 s                                        |  |
|                       | Specify the number of                            |                                                                                                    | <ul> <li>Specify the number of times.</li> </ul> |  |
|                       | transmissions                                    | Specify the transmission count.                                                                                                    | - Execute untill inter-<br>ruption.              |  |
| Result                |                                                  | Display results of the PING test.                                                                                                    | -                                                |  |
| Success/transmissions |                                                  | Display the total packet transmission count<br>and the number of successes during the<br>PING test.                                    | -                                                |  |

#### (Address specification)

The PING test target station (external device subject to the PING test) is specified by the IP address or the host name.

- 1. Specification using the IP address
  - Select the input format for the IP address (select: Decimal or hexadecimal)
  - Specify the IP address of the external device according to the input format (decimal or hexadecimal).
- 2. Specification using the host name

Specify the host name of the external device set in the DNS server or the HOSTS file for the personal computer on which FX Configurator-EN is installed.

\* The IP address can also be entered in the host name specification field.

(Option specification)

Set the details for the PING test. (No setting required if the default is used.)

1. Display the host name.

Select this to display the host name instead of the IP address for the PING test destination device in the result display field.

2. Specify the data size.

Specify the size of the system data to be transmitted during the PING test. Input range: 1 to 8192 bytes (default: 32 bytes)

- \* The Ethernet module will return a response of 1460 bytes if the PING test is performed when a data size of 1460 bytes or greater for transmitting to the Ethernet module is specified.
- 3. Specify the time of the communication time check.

Specify the response wait time for the PING test. Input range: 1 to 30 s (default: 1 s)

4. Specify the number of transmissions.

Specify the number of times the PING test is to be performed.

| Selection item                   | Description of item                                               | Remarks                                                   |
|----------------------------------|-------------------------------------------------------------------|-----------------------------------------------------------|
| Specify the number of times      | The PING test is performed for the number of specified times.     | Transmission count : 1 to 50 times<br>(default : 4 times) |
| Execute untill interrup-<br>tion | The PING test is performed until the interrupt button is pressed. | -                                                         |

(Result)

Results of the PING test are displayed.

#### <When the test is completed abnormally>

Check the following, then perform the PING test again.

- How the Ethernet module is mounted.
- Status of the connection to the Ethernet.
- Contents of the parameters written to the PLC.
- Operating status of the PLC (whether any errors have occurred).
- IP addresses set in FX Configurator-EN and the PING test target station.
- Whether the external device has been reset when the Ethernet module was changed.

#### (Success / transmissions)

The number of successes and the total packet transmission count from the PING test are displayed.

2) Executing the PING test via PLC

The example below explains how to execute the PING test for another Ethernet module by using FX Configurator-EN (GX Developer) connected to the FX<sub>3</sub>U. Settings in FX Configurator-EN (GX Developer) are explained on the following pages.

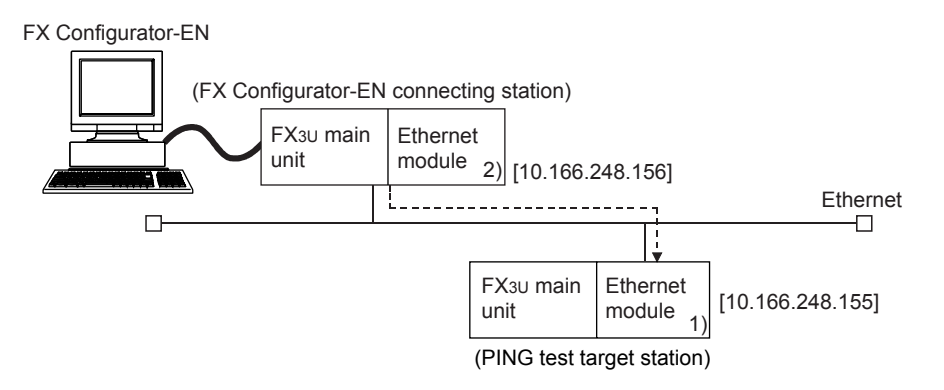

- a) Settings on each FX3U-ENET station side
  - 1. Set the following Ethernet module parameters for each FX3U-ENET using FX Configurator-EN.

Use default values for setting items other than the ones listed below.

| Sotting scroop      | Sotting itom | Setting description |                     |  |  |
|---------------------|--------------|---------------------|---------------------|--|--|
| Setting Screen      | Setting item | FX 1)               | FX 2)               |  |  |
| Operational setting | IP address   | [10. 166. 248. 155] | [10. 166. 248. 156] |  |  |

2. Write the parameters to the applicable station.

The initial processing is completed when the PLC CPU restarts. (When the initial processing is completed normally, the [INIT.] LED of the Ethernet module lights up.)

3. The initial processing is completed when the PLC CPU restarts.

(When the initial processing is completed normally, the [INIT. ] LED of the Ethernet module lights up.)

b) Executing the PING test through FX Configurator-EN

1. Select the PING test on the Ethernet diagnostics screen.

Select [Ethernet settings] $\rightarrow$  [Diagnostics] $\rightarrow$  [PING test] to display [PING test] screen.

2. Perform the settings indicated below, then click the Execute button.

The execution results of the PING test are displayed.

(Example) The following shows the flow of the PING test when "4" is designated as the transmission count.

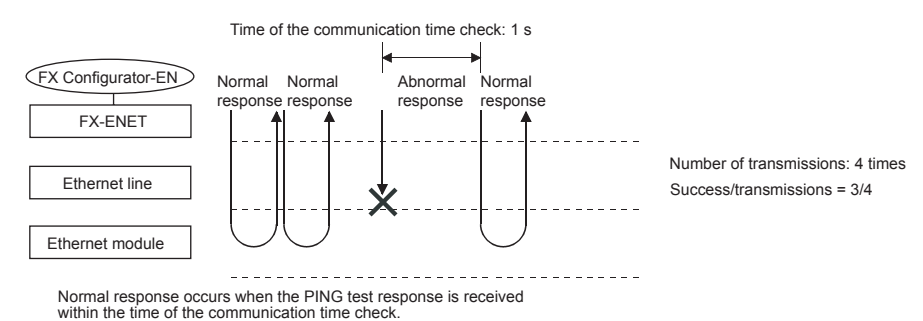

## [PING test screen (via FX3U)]

| Make Ethernet diagno | stics         |                      |
|----------------------|---------------|----------------------|
|                      |               | Related function     |
| Connection interface | COM1-19.2Kbps | Transfer setup       |
| Diad                 | nostics Close | PLC remote operation |

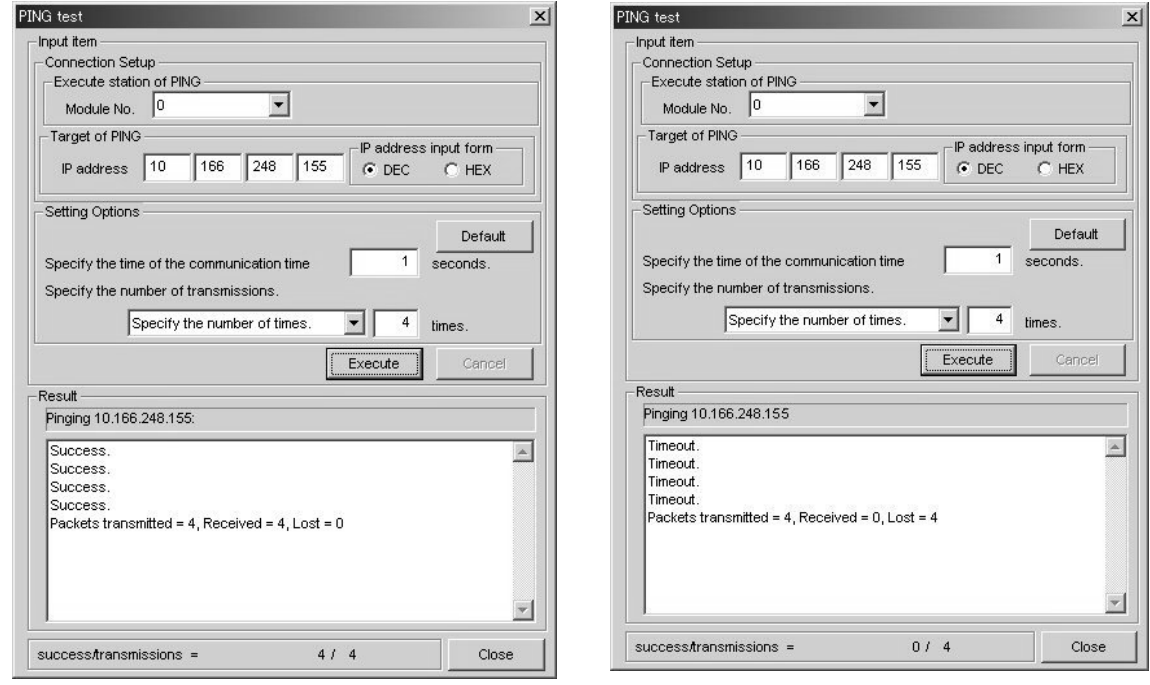

(Example of normal completion)

(Example of abnormal completion)

| [Disp | lay     | contents] |
|-------|---------|-----------|
|       | · · · J |           |

|                               | tem name                                   | Description of item setting                                                                       | Setting range/option                |
|-------------------------------|--------------------------------------------|---------------------------------------------------------------------------------------------------|-------------------------------------|
| Execute<br>station of<br>PING | Module No.                                 | Specify the Ethernet module to execute the PING.                                                  | 0 to 7                              |
| Target of                     | IP address                                 | Specify the IP address of the PING test target station.                                           | 00000001н to<br>FFFFFFEн            |
| PING                          | IP address input form                      | Select the input format of the IP address.                                                        | Decimal/hexadecimal                 |
|                               | Specify the time of the communication time | Specify the response wait time for the PING test.                                                 | 1 to 30 s                           |
| Option<br>specifica-<br>tion  | Specify the number of                      | Specify the transmission count                                                                    | - Specify the number of times.      |
| uon                           | transmissions                              |                                                                                                   | - Execute untill inter-<br>ruption. |
| Result                        |                                            | Display the result of the PING test.                                                              | -                                   |
| success/transmissions         |                                            | Display the total packet transmission count and its success count during the PING test execution. | -                                   |

(Connection Setup)

1. Station where PING is executed.

Specify the module No. of the Ethernet module to execute the PING test.

2. Target of PING

Specify the IP address of the PING test target station (the External device subject to the PING test).

- Select the input format of the IP address (select decimal or hexadecimal).
- Specify the IP address of the PING test target station according to the input format (decimal or hexadecimal).

(Option specification, result, success/transmissions)

The information displayed is the same as that displayed when performing a PING test via the Ethernet. Refer to (2) in this section.

# MEMO

# 7. Appendix

# 7.1 Printing parameters

## 7.1.1 Printing method

Print parameters set in FX Configurator-EN using a printer. Any of the following methods may be used to print.

- "File" of FX Configurator-EN  $\rightarrow$  "Print"
- Click 🗁 of FX Configurator-EN.

The following operation is available to display the printing image.

"File" of FX Configurator-EN  $\rightarrow$  "Print"  $\rightarrow$  [Print preview]

Shown below is a printing example.

# • Ethernet setting, operation setting, initial setting

| Mod             | dule No. 0                                                                                                    |                                    |                                                                                                    |                                                                                                  |                                                                                          |
|-----------------|----------------------------------------------------------------------------------------------------|------------------------------------|----------------------------------------------------------------------------------------------------|--------------------------------------------------------------------------------------------------|------------------------------------------------------------------------------------------|
| 0pe             | erational settings exist                                                                                                    |                                    | -                                                                                                    |                                                                                                  |                                                                                          |
| Ini             | tial settings exist                                                                                                    |                                    |                                                                                                    |                                                                                                  |                                                                                          |
| Ope             | en settings exist                                                                                                    |                                    |                                                                                                    |                                                                                                  |                                                                                          |
| Rou             | iter relay parameter exist                                                                                                    |                                    |                                                                                                    |                                                                                                  |                                                                                          |
| E-n             | mail settings exist                                                                                                    |                                    | ]                                                                                                    |                                                                                                  |                                                                                          |
| Eth<br>Mod      | nernet operation setting<br>Nule No. 0                                                                                                    |                                    |                                                                                                    |                                                                                                  |                                                                                          |
| 1               | Communication data code                                                                                                    | Bin.c                              | ode Transmit.                                                                                                    |                                                                                                  |                                                                                          |
| 2               | Initial timing                                                                                                    | No OF                              | PEN wait(No.Trans                                                                                                    | . at STOP)                                                                                       |                                                                                          |
| 3               | IP address                                                                                                    | 192.1                              | .68. 1.254 (CO.A                                                                                                    | .8.01.FE)                                                                                        |                                                                                          |
| 4               | Send frame                                                                                                    | Ether                              | met(V2.0)                                                                                                    |                                                                                                  |                                                                                          |
| 5               | TCP Ext. conf. setting                                                                                                    | Uao t                              | he Ding                                                                                                    |                                                                                                  |                                                                                          |
| Eth             | ernet initial setting                                                                                                    | lose t                             | ne ring                                                                                                    |                                                                                                  |                                                                                          |
| Eth<br>Mod      | ernet initial setting<br>Wule No. 0                                                                                                    |                                    | Set value                                                                                                    | Default                                                                                          | In units                                                                                 |
| Eth<br>Moc      | ernet initial setting<br>hule No. 0<br>Timer setting<br>TCP ULP timer                                                                                                    |                                    | Set value                                                                                                    | Default<br>60                                                                                    | In units<br>*500ms                                                                       |
| Eth<br>Mod      | nernet initial setting<br>Nule No. 0<br>Timer setting<br>TCP ULP timer<br>TCP zero window timer                                                                                                    |                                    | Set value 43 43                                                                                                    | Default<br>60<br>20                                                                              | In units<br>*500ms<br>*500ms                                                             |
| Eth<br>Mod      | ernet initial setting<br>lule No. 0<br>Timer setting<br>TCP ULP timer<br>TCP zero window timer<br>TCP resend timer                                                                                                    |                                    | Set value 43 43 43                                                                                                    | Default<br>60<br>20<br>20                                                                        | In units<br>*500ms<br>*500ms<br>*500ms                                                   |
| Eth<br>Mod      | nernet initial setting<br>Nule No. 0<br>Timer setting<br>TCP ULP timer<br>TCP zero window timer<br>TCP resend timer<br>TCP end timer                                                                                                    |                                    | Set value           43           43           43           43           43                                                                                                    | Default<br>60<br>20<br>20<br>40                                                                  | In units<br>*500ms<br>*500ms<br>*500ms<br>*500ms                                         |
| Eth<br>Mod      | ernet initial setting<br>lule No. 0<br>Timer setting<br>TCP ULP timer<br>TCP zero window timer<br>TCP resend timer<br>TCP end timer<br>IP assembly timer                                                                                                    |                                    | Set value           43           43           43           11                                                                                                    | Default<br>60<br>20<br>20<br>40<br>10                                                            | In units<br>*500ms<br>*500ms<br>*500ms<br>*500ms<br>*500ms                               |
| Eth<br>Mod      | ernet initial setting<br>Nule No. 0<br>Timer setting<br>TCP ULP timer<br>TCP zero window timer<br>TCP resend timer<br>TCP end timer<br>IP assembly timer<br>Response monitoring timer                                                                                                    |                                    | Set value           43           43           43           43           43           43           43           43           43                                                                             | Default<br>60<br>20<br>20<br>40<br>10<br>60                                                      | In units<br>*500ms<br>*500ms<br>*500ms<br>*500ms<br>*500ms<br>*500ms                     |
| Eth<br>Moc      | ernet initial setting<br>hule No. 0<br>Timer setting<br>TCP ULP timer<br>TCP zero window timer<br>TCP resend timer<br>TCP end timer<br>IP assembly timer<br>Response monitoring timer<br>Dsti.Ext.Conf.start intva                                                                                                    |                                    | Set value           43           43           43           11           43                                                                                                    | Default<br>60<br>20<br>20<br>40<br>10<br>60<br>1200                                              | In units<br>*500ms<br>*500ms<br>*500ms<br>*500ms<br>*500ms<br>*500ms                     |
| Eth<br>Mod      | ernet initial setting<br>bule No. 0<br>Timer setting<br>TCP ULP timer<br>TCP zero window timer<br>TCP resend timer<br>TCP end timer<br>IP assembly timer<br>Response monitoring timer<br>Dsti.Ext.Conf.start intva<br>Dsti.Ext.Conf.intval.Time                                                                                                    | c<br>al.                           | Set value<br>43<br>43<br>43<br>43<br>11<br>43<br>                                                                                                    | Default<br>60<br>20<br>20<br>40<br>10<br>60<br>1200<br>20                                        | In units<br>*500ms<br>*500ms<br>*500ms<br>*500ms<br>*500ms<br>*500ms<br>*500ms           |
| Eth<br>Mod      | ernet initial setting<br>Nule No. 0<br>Timer setting<br>TCP ULP timer<br>TCP zero window timer<br>TCP resend timer<br>TCP end timer<br>IP assembly timer<br>Response monitoring timer<br>Dsti.Ext.Conf.start intva<br>Dsti.Ext.Conf.intval.Time                                                                                                    | c<br>c<br>il.                      | Set value           43           43           43           43           43                                                                                                    | Default<br>60<br>20<br>20<br>40<br>10<br>60<br>1200<br>20<br>3                                   | In units<br>*500ms<br>*500ms<br>*500ms<br>*500ms<br>*500ms<br>*500ms<br>*500ms<br>*500ms |
| Eth<br>Mod      | ernet initial setting<br>bule No. 0<br>Timer setting<br>TCP ULP timer<br>TCP zero window timer<br>TCP resend timer<br>TCP end timer<br>IP assembly timer<br>Response monitoring timer<br>Dsti.Ext.Conf.start intva<br>Dsti.Ext.Conf.intval.Time<br>Dsti.Ext.Conf.Resends Tim<br>DNS setting                                                               | c:<br>                             | Set value           43           43           43           43           11           43                 IP address                                                                                         | Default<br>60<br>20<br>20<br>40<br>10<br>60<br>1200<br>20<br>3                                   | In units<br>*500ms<br>*500ms<br>*500ms<br>*500ms<br>*500ms<br>*500ms<br>*500ms<br>Times  |
| Eth<br>Mod      | ernet initial setting<br>hule No. 0<br>Timer setting<br>TCP ULP timer<br>TCP zero window timer<br>TCP resend timer<br>TCP end timer<br>IP assembly timer<br>Response monitoring timer<br>Dsti.Ext.Conf.start intva<br>Dsti.Ext.Conf.intval.Time<br>Dsti.Ext.Conf.Resends Tim<br>DNS setting<br>IP address of DNS server                                   | c<br>c<br>il.<br>er<br>1           | Set value         43         43         43         43         43         11         43               IP address         192.       0.                                                                      | Default<br>60<br>20<br>20<br>40<br>10<br>60<br>1200<br>20<br>3<br>3                              | In units<br>*500ms<br>*500ms<br>*500ms<br>*500ms<br>*500ms<br>*500ms<br>*500ms<br>Times  |
| Eth<br>Mod<br>1 | ernet initial setting<br>hule No. 0<br>Timer setting<br>TCP ULP timer<br>TCP zero window timer<br>TCP resend timer<br>TCP end timer<br>IP assembly timer<br>Response monitoring timer<br>Dsti.Ext.Conf.start intva<br>Dsti.Ext.Conf.intval.Time<br>Dsti.Ext.Conf.Resends Tim<br>DNS setting<br>IP address of DNS server<br>IP address of DNS server       | c:<br>il.<br>er<br>1<br>2          | Set value         43         43         43         43         43         11         43               IP address         192.       0.         192.       2.         2.       2.254                         | Default<br>60<br>20<br>20<br>40<br>10<br>60<br>1200<br>20<br>3<br>(C0.00.01.FE)<br>(C0.02.02.FE) | In units<br>*500ms<br>*500ms<br>*500ms<br>*500ms<br>*500ms<br>*500ms<br>*500ms<br>Times  |
| Eth<br>Mod      | Timer setting<br>Timer setting<br>TCP ULP timer<br>TCP zero window timer<br>TCP resend timer<br>TCP end timer<br>IP assembly timer<br>Response monitoring timer<br>Dsti.Ext.Conf.start intva<br>Dsti.Ext.Conf.intval.Time<br>Dsti.Ext.Conf.Resends Tim<br>DNS setting<br>IP address of DNS server<br>IP address of DNS server<br>IP address of DNS server | c<br>c<br>il.<br>er<br>1<br>2<br>3 | Set value         43         43         43         43         11         43               IP address         192.       0.         192.       2.         2.       2.54         192.       6.         3.254 | Default<br>60<br>20<br>20<br>40<br>10<br>60<br>1200<br>20<br>3<br>(C0.00.01.FE)<br>(C0.02.02.FE) | In units<br>*500ms<br>*500ms<br>*500ms<br>*500ms<br>*500ms<br>*500ms<br>*500ms<br>Times  |

| Connect<br>No. | ion Protocol          | Cpen system | Fixed<br>buffer | Fixed buffer<br>Communication<br>procedure | Pairing<br>open | Existence<br>check | Hcst<br>staticn<br>Fcrt No.<br>(DEC.) | Transπissicn<br>target device<br>IP address | Target<br>Fort No<br>(DEC.) |
|----------------|-----------------------|-------------|-----------------|--------------------------------------------|-----------------|--------------------|---------------------------------------|---------------------------------------------|-----------------------------|
| 1              | TCP                   | Active      | Send            | Froc.Exi                                   | No Fairs        | No confirm         | 1025                                  | 111.222.222.222<br>(6F.DE.DE.CE)            | 1025                        |
| 2              |                       |             |                 |                                            |                 |                    |                                       |                                             |                             |
| 3              |                       |             |                 |                                            |                 |                    |                                       |                                             |                             |
| 4              |                       |             |                 |                                            |                 |                    |                                       |                                             |                             |
| 5              |                       |             |                 |                                            |                 |                    |                                       |                                             |                             |
| 6              |                       |             |                 |                                            |                 |                    |                                       |                                             |                             |
| 7              |                       |             |                 |                                            |                 |                    |                                       |                                             |                             |
| 8              |                       |             |                 |                                            |                 |                    |                                       |                                             |                             |
| Ether<br>Modul | rnet router<br>.e No. | relay para  | ameter<br>0     |                                            |                 |                    | <u>.</u>                              |                                             |                             |
| 1 F            | outer rela            | y function  |                 | Not used                                   |                 |                    |                                       |                                             |                             |
| 2 8            | Sub-net mas           | k pattern   |                 | 255.255.255                                | . 0 (FF.FF      | .FF.00)            |                                       |                                             |                             |
| 2 1            | Pouter TD a           | ddross      |                 | 104 105 106                                | 107 (68.69      | 6A.6B)             |                                       |                                             |                             |

# • Open setting, router relaying parameter setting

# • E-mail setting

| Eth<br>Mod | leme<br>ule l | t e-mail setting<br>No. O |                 |               |  |  |
|------------|---------------|---------------------------|-----------------|---------------|--|--|
| 1          | Inf           | ormation of ethern        | et module       |               |  |  |
|            | Pas           | sword                     | *****           |               |  |  |
|            | Mai.          | l Address                 | mail@Mail.com   | mail@Mail.com |  |  |
|            | PLC           | inquiry interval          | No Setting      |               |  |  |
| 2          | Mai.          | l server name             | -               |               |  |  |
|            | SMT           | P Srv.Name                | server@mail.com | 1             |  |  |
|            | SMT           | P Prot No.                | 25              |               |  |  |
|            | SMT           | P Server                  | Method          | None          |  |  |
|            | - Auc.        | nencicación               | User Name       |               |  |  |
|            |               |                           | Password        |               |  |  |
|            | POP           | Srv.Name                  | server@mail.com | 1             |  |  |
|            | POP           | Port No.                  | 110             |               |  |  |
| з          | Sen           | d mail address            |                 |               |  |  |
|            | 1             | mail@mail.com             |                 |               |  |  |
|            | 2             | No Setting                |                 |               |  |  |
|            | 3             | No Setting                |                 |               |  |  |
|            | 4             | No Setting                |                 |               |  |  |
|            | 5             | No Setting                |                 |               |  |  |
|            | 6             | No Setting                |                 |               |  |  |
|            | 7             | No Setting                |                 |               |  |  |
|            | 8             | No Setting                |                 |               |  |  |
|            | 9             | No Setting                |                 |               |  |  |
|            | 10            | No Setting                |                 |               |  |  |

# 7.2 Connecting the Ethernet module compatible with MX Component

This section describes the connection of the Ethernet module compatible with MX component.

For MX Component functions other than the ones described in this section, refer to the "MC Component operating manual" and the "MX Component programming manual."

#### Caution

When MX Component is installed after FX Configurator-EN, re-install the FX Configurator-EN.

#### 7.2.1 System Configuration

1) Ethernet modules and their compatible PLCs.

| Ethernet module | Compatible PLC                                                                                     | Protocol | Port No.      |
|-----------------|----------------------------------------------------------------------------------------------------|----------|---------------|
| FX3U-ENET       | <ul> <li>FX3G</li> <li>FX3U</li> <li>FX3UC (FX2NC-CNV-IF or FX3UC-1PS-5V is necessary.)</li> </ul> | ТСР      | No Setting    |
| FX2NC-ENET-ADP  | <ul> <li>FX1s, FX1N, FX2N (Expansion board is necessary.)</li> <li>FX1NC, FX2NC</li> </ul>         | TCP      | 1024 to 32767 |

#### 2) Connection of FX3G, FX3U or FX3UC PLC

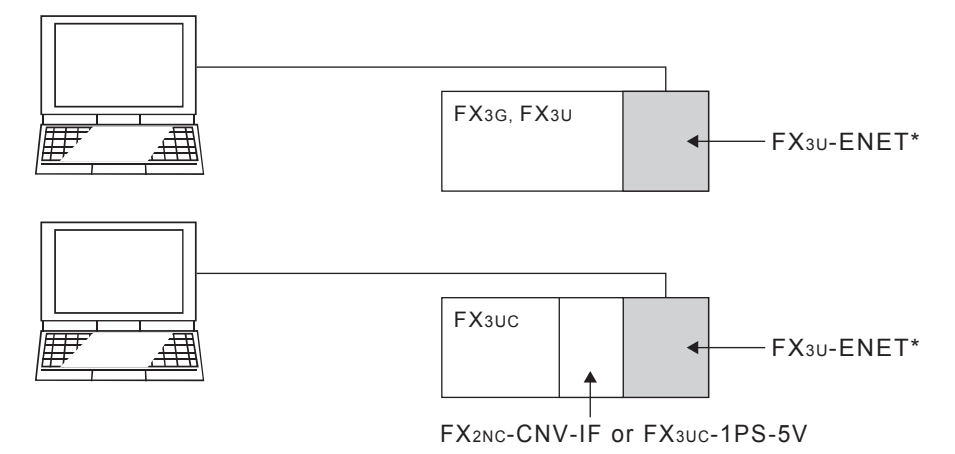

\* Select "MELSOFT connection" in the FX<sub>3U</sub>-ENET open system.

3) Connection of FX1s, FX1N, FX2N, FX1NC or FX2NC PLC

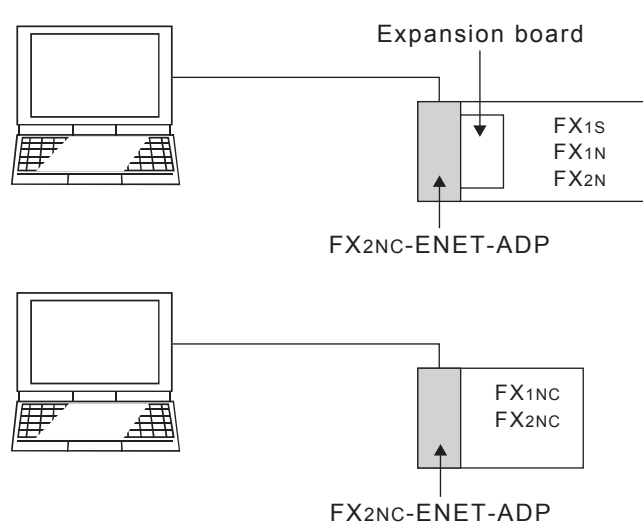

# 7.2.2 Communication setting wizard for Ethernet communication

1) I/F setting on PC side

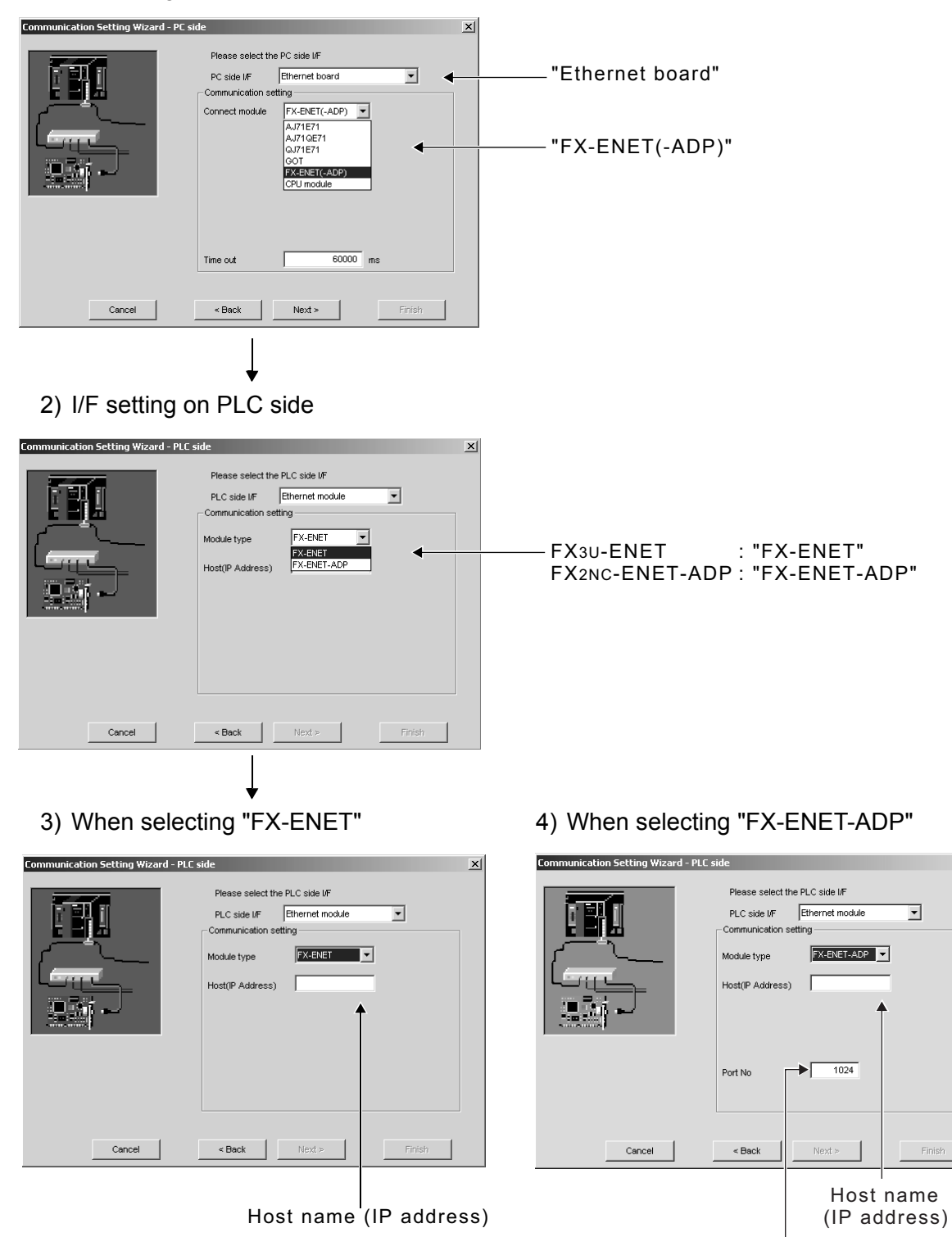

Port number :1024-32767 ×

# 7.2.3 ATC control: ActFxENETTCP and ActMLFxENETTCP controls

The following table indicates the ActFxENETTCP, ActMLFxENETTCP and ActMLFxENETTCP control properties along with their default values.

## 1) Configuration

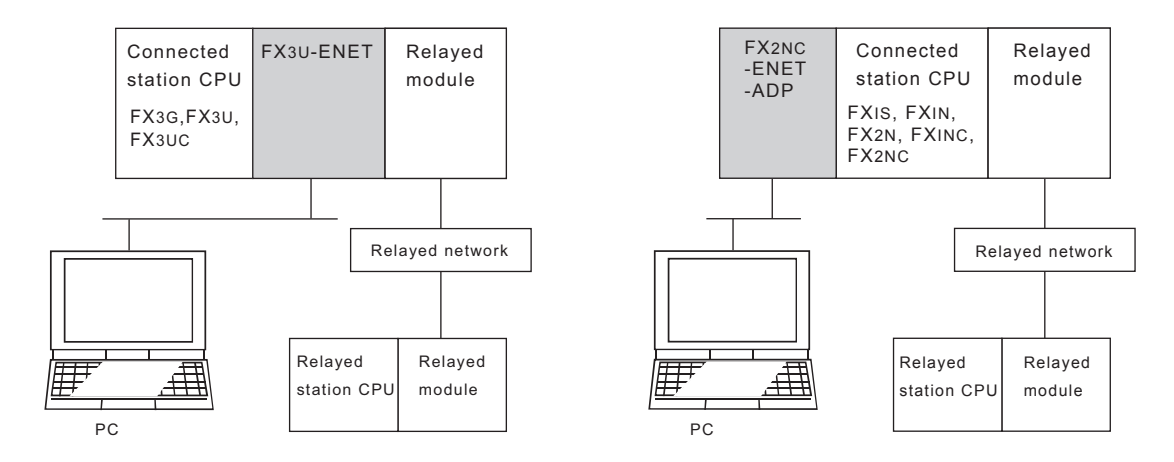

# 2) Property patterns

| Connected<br>CPL      | l Station<br>J                         |                 |                  | Relayed Statio   | n CPU      |                |           |
|-----------------------|----------------------------------------|-----------------|------------------|------------------|------------|----------------|-----------|
| FX3G<br>FX3U<br>FX3UC | FX1S<br>FX1N<br>FX2N<br>FX2NC<br>FX1NC | Relayed Network | QCPU<br>(Q mode) | QCPU<br>(A mode) | QnA<br>CPU | A<br>CPU<br>*1 | FX<br>CPU |
|                       | (2)                                    | MELSECNET/H     |                  |                  |            |                |           |
|                       |                                        | MELSECNET/10    | Х                | Х                | Х          | Х              | Х         |
| (1)                   |                                        | MELSECNET/(II)  |                  |                  |            |                |           |
| (1)                   |                                        | Ethernet        | Х                | Х                | Х          | Х              | Х         |
|                       |                                        | Computer link   | Х                | Х                | Х          | Х              | Х         |
|                       |                                        | CC-Link         | Х                | Х                | Х          | Х              | Х         |

 $\bigcirc$  : Accessible (Property pattern within circle)

 $\times$  : Inaccessible

\*1 : Including motion controller CPU

# 3) Property list

| Property                 | Dofault Value          | Property Patterns                                               |                                                                       |  |  |
|--------------------------|------------------------|-----------------------------------------------------------------|-----------------------------------------------------------------------|--|--|
| Property                 | Delault value          | (1)                                                             | (2)                                                                   |  |  |
| ActCpuType               | CPU_FX2NCPU<br>(0x205) | CPU type<br>corresponding to<br>target station<br>FX3U(C), FX3G | CPU type corresponding to<br>target station<br>FX1S, FX1N(C), FX2N(C) |  |  |
| ActDestinationPortNumber | 1280<br>(0x500)        | No Setting                                                      | Port number of connected station<br>side module<br>1024-32767         |  |  |
| ActHostAddress           | 1.1.1.1                | Host name or IP address of connected station side module        |                                                                       |  |  |
| ActTimeOut               | 30000                  | Any value specified by u                                        | ser in units of ms                                                    |  |  |

# **Revised History**

| Date    | Revision | Description                                                                                                    |
|---------|----------|----------------------------------------------------------------------------------------------------|
| 9/2005  | A        | First Edition                                                                                                    |
| 3/2008  | В        | <ul> <li>Microsoft<sup>®</sup> Windows Vista<sup>®</sup> added to the applicable Operating System of the personal computer.</li> <li>FX<sub>3</sub>UC Series PLC was added.</li> <li>Caution on using MX Component was added.</li> <li>Manual (Model and Model code) was added.</li> <li>Clerical error correction</li> </ul> |
| 12/2008 | С        | <ul><li>FX3G and GOT transparent function were added.</li><li>Connection test function was added.</li></ul>                                                                                                    |
| 10/2009 | D        | <ul><li>SMTP-Auth was added.</li><li>The screen was re-covered by change of a status bar.</li></ul>                                                                                                    |
|         |          |                                                                                                    |

FX Configurator-EN

**OPERATION MANUAL** 

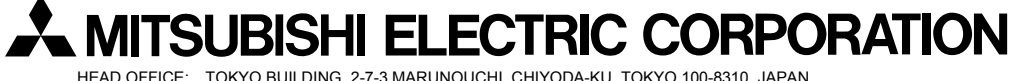

HEAD OFFICE: TOKYO BUILDING, 2-7-3 MARUNOUCHI, CHIYODA-KU, TOKYO 100-8310, JAPAN HIMEJI WORKS: 840, CHIYODA CHO, HIMEJI, JAPAN

| MODEL      | SW-FXENET-O-E |
|------------|---------------|
| MODEL CODE | 09R919        |

Effective October 2009 Specifications are subject to change without notice.

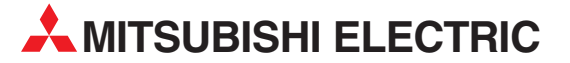

| HEADQUARTERS                                                                                                    |    |
|----------------------------------------------------------------------------------------------------|----|
| MITSUBISHI ELECTRIC EUROPE B.V. <b>EUROP</b><br>German Branch<br>Gothaer Straße 8<br><b>D-40880 Ratingen</b><br>Phone: +49 (0)2102 / 486-0<br>Fax: +49 (0)2102 / 486-1120                            | E  |
| MITSUBISH ELECTRIC EUROPE B.Vorg.sl. <b>CZECH REF</b><br>Czech Branch<br>Avenir Business Park, Radlická 714/113a<br><b>CZ-158 00 Praha 5</b><br>Phone: +420 - 251 551 470<br>Fax: +420 - 251-551-471 |    |
| MITSUBISHI ELECTRIC EUROPE B.V. FRANC<br>French Branch<br>25, Boulevard des Bouvets<br>F-92741 Nanterre Cedex<br>Phone: +33 (0)1 / 55 68 55 68<br>Fax: +33 (0)1 / 55 68 57 57                        | E  |
| MITSUBISHI ELECTRIC EUROPE B.V. IRELAN<br>Irish Branch<br>Westgate Business Park, Ballymount<br>IRL-Dublin 24<br>Phone: +353 (0)1 4198800<br>Fax: +353 (0)1 4198890                                  | D  |
| MITSUBISHI ELECTRIC EUROPE B.V. ITAL<br>Italian Branch<br>Viale Colleoni 7<br>I-20041 Agrate Brianza (MB)<br>Phone: +39 039 / 60 53 1<br>Fax: +39 039 / 60 53 312                                    | .Y |
| MITSUBISHI ELECTRIC EUROPE B.V. POLAN<br>Poland Branch<br>Krakowska 50<br>PL-32-083 Balice<br>Phone: +48 (0)12 / 630 47 00<br>Fax: +48 (0)12 / 630 47 01                                             | D  |
| MITSUBISHI ELECTRIC EUROPE B.V. <b>RUSSI</b><br>52, bld. 3 Kosmodamianskaya nab 8 floor<br><b>RU-115054 MOScow</b><br>Phone: +7 495 721-2070<br>Fax: +7 495 721-2071                                 | A  |
| MITSUBISHI ELECTRIC EUROPE B.V. SPAI<br>Spanish Branch<br>Carretera de Rubi 76-80<br>E-08190 Sant Cugat del Vallés (Barcelona)<br>Phone: 902 131121 // +34 935653131<br>Fax: +34 935891579           | N  |
| MITSUBISHI ELECTRIC EUROPE B.V. U<br>UK Branch<br>Travellers Lane<br>UK-Hatfield, Herts. AL10 8XB<br>Phone: +44 (0)1707 / 27 61 00<br>Fax: +44 (0)1707 / 27 86 95                                    | ĸ  |
| MITSUBISHI ELECTRIC CORPORATION JAPA<br>Office Tower "Z" 14 F<br>8-12,1 chome, Harumi Chuo-Ku<br>Tokyo 104-6212<br>Phone: +81 3 622 160 60<br>Fax: +81 3 622 160 75                                  | N  |
| MITSUBISHI ELECTRIC AUTOMATION, Inc. US<br>500 Corporate Woods Parkway<br>Vernon Hills, IL 60061<br>Phone: +1 847 478 21 00<br>Fax: +1 847 478 22 53                                                 | Ā  |

**EUROPEAN REPRESENTATIVES** GEVA AUSTRIA Wiener Straße 89 AT-2500 Baden Phone: +43 (0)2252 / 85 55 20 Fax: +43 (0)2252 / 488 60 TEHNIKON BELARUS Oktyabrskaya 16/5, Off. 703-711 **BY-220030 Minsk** Phone: +375 (0)17 / 210 46 26 Fax: +375 (0)17 / 210 46 26 ESCO DRIVES & AUTOMATION BELGIUM Culliganlaan 3 BE-1831 Diegem Phone: +32 (0)2 / 717 64 30 Fax: +32 (0)2 / 717 64 31 Koning & Hartman b.v. BELGIUM Woluwelaan 31 BE-1800 Vilvoorde Phone: +32 (0)2 / 257 02 40 Fax: +32 (0)2 / 257 02 49 INEA BH d.o.o. **BOSNIA AND HERZEGOVINA** Aleia Lipa 56 BA-71000 Sarajevo Phone: +387 (0)33 / 921 164 Fax: +387 (0)33 / 524 539 AKHNATON BULGARIA 4 Andrej Ljapchev Blvd. Pb 21 **BG-1756 Sofia** Phone: +359 (0)2 / 817 6044 Fax: +359 (0)2 / 97 44 06 1 INEA CR d.o.o. CROATIA Losiniska 4 a HR-10000 Zagreb Phone: +385 (0)1/36940-01/-02/-03 Fax: +385 (0)1 / 36 940 - 03 AutoCont C.S. s.r.o. CZECH REPUBLIC Technologická 374/6 **CZ-708 00 Ostrava-Pustkovec** Phone: +420 595 691 150 Fax: +420 595 691 199 **Beijer Electronics A/S** DENMARK Lykkegårdsvej 17 DK-4000 Roskilde Phone: +45 (0)46/757666 Fax: +45 (0)46 / 75 56 26 Beijer Electronics Eesti OÜ ESTONIA Pärnu mnt.160i EE-11317 Tallinn Phone: +372 (0)6 / 51 81 40 Fax: +372 (0)6 / 51 81 49 **Beijer Electronics OY** FINLAND Peltoie 37 FIN-28400 Ulvila Phone: +358 (0)207 / 463 540 Fax: +358 (0)207 / 463 541 UTECO GREECE 5, Mavrogenous Str. **GR-18542 Piraeus** Phone: +30 211 / 1206 900 Fax: +30 211 / 1206 999 MELTRADE Kft. HUNGARY Fertő utca 14. HU-1107 Budapest Phone: +36 (0)1 / 431-9726 Fax: +36 (0)1 / 431-9727 Beijer Electronics SIA LATVIA Ritausmas iela 23 **LV-1058 Riga** Phone: +371 (0)784 / 2280 Fax: +371 (0)784 / 2281 **Beijer Electronics UAB** LITHUANIA Savanoriu Pr. 187 LT-02300 Vilnius Phone: +370 (0)5 / 232 3101 Fax: +370 (0)5 / 232 2980

**EUROPEAN REPRESENTATIVES** ALFATRADE Ltd. MALTA 99. Paola Hill Malta- Paola PLA 1702 Phone: +356 (0)21 / 697 816 Fax: +356 (0)21 / 697 817 INTEHSIS srl MOLDOVA bld. Traian 23/1 MD-2060 Kishinev Phone: +373 (0)22 / 66 4242 Fax: +373 (0)22 / 66 4280 HIFLEX AUTOM.TECHNIEK B.V. NETHERLANDS Wolweverstraat 22 NL-2984 CD Ridderkerk Phone: +31 (0)180 - 46 60 04 Fax: +31 (0)180 - 44 23 55 Koning & Hartman b.v. NETHERLANDS Haarlerbergweg 21-23 NL-1101 CH Amsterdam Phone: +31 (0)20 / 587 76 00 Fax: +31 (0)20 / 587 76 05 Beijer Electronics AS NORWAY Postboks 487 NO-3002 Drammen Phone: +47 (0)32 / 24 30 00 Fax: +47 (0)32 / 84 85 77 Fonseca S.A. PORTUGAL R. João Francisco do Casal 87/89 **PT - 3801-997 Aveiro, Esgueira** Phone: +351 (0)234 / 303 900 Fax: +351 (0)234 / 303 910 Sirius Trading & Services srl Aleea Lacul Morii Nr. 3 ROMANIA R0-060841 Bucuresti, Sector 6 Phone: +40 (0)21 / 430 40 06 Fax: +40 (0)21 / 430 40 02 Craft Con. & Engineering d.o.o. SERBIA Bulevar Svetog Cara Konstantina 80-86 SER-18106 Nis Phone: +381 (0)18 / 292-24-4/5 Fax: +381 (0)18 / 292-24-4/5 INEA SR d.o.o. SERBIA Izletnicka 10 SER-113000 Smederevo Phone: +381 (0)26 / 617 163 Fax: +381 (0)26 / 617 163 SIMAP s.r.o. SLOVAKIA Jána Derku 1671 SK-911 01 Trencín Phone: +421 (0)32 743 04 72 Fax: +421 (0)32 743 75 20 PROCONT, spol. s r.o. Prešov SLOVAKIA Kúpelná 1/Å SK-080 01 Prešov Phone: +421 (0)51 7580 611 Fax: +421 (0)51 7580 650 SLOVENIA INFA d o o Steane 11 **SI-1000 Ljubljana** Phone: +386 (0)1 / 513 8100 Fax: +386 (0)1 / 513 8170 Beijer Electronics AB SWEDEN Box 426 SE-20124 Malmö Phone: +46 (0)40 / 35 86 00 Fax: +46 (0)40 / 93 23 01 Omni Rav AG SWITZERLAND Im Schörli 5 CH-8600 Dübendorf Phone: +41 (0)44 / 802 28 80 Fax: +41 (0)44 / 802 28 28 GTS TURKEY Bayraktar Bulvari Nutuk Sok. No:5 TR-34775 Yukarı Dudullu-Ümraniye-İSTANBUL Phone: +90 (0)216 526 39 90 Fax: +90 (0)216 526 3995 CSC Automation Ltd. UKRAINE 4-B. M. Raskovovi St. UA-02660 Kiev Phone: +380 (0)44 / 494 33 55

# Kazpromautomatics Ltd. KAZAKHSTAN Mustafina Str. 7/2 KAZ-470046 Karaganda Phone: +7 7212 / 50 11 50 Fax: +7 7212 / 50 11 50 Fax: +7 7212 / 50 11 50 Fax: +7 7212 / 50 11 50 MIDDLE EAST REPRESENTATIVES TEXEL ELECTRONICS Ltd. TEXEL ELECTRONICS Ltd. ISRAEL LI-42160 Netanya Phone: +972 (0)9 / 863 39 80

EURASIAN REPRESENTATIVES

 Fax:
 + 972 (0)9 / 885 24 30

 CEG INTERNATIONAL
 LEBANON

 Cebaco Center/Block A Autostrade DORA
 Lebanon - Beirut

 Phone:
 + 961 (0)1 / 240 430

 Fax:
 + 961 (0)1 / 240 438

#### AFRICAN REPRESENTATIVE

CBI Ltd. SOUTH AFRICA Private Bag 2016 **ZA-1600 Isando** Phone: + 27 (0)11 / 977 0770 Fax: + 27 (0)11 / 977 0761

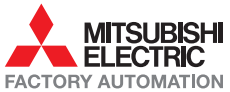

Fax: +380 (0)44 / 494-33-66